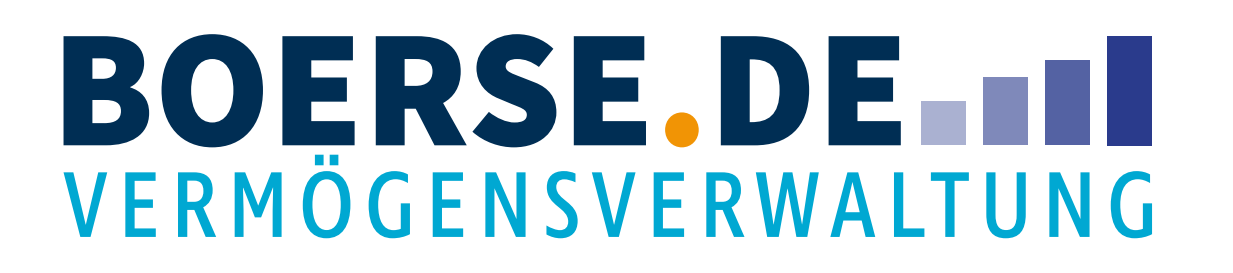

#### Herzlich Willkommen bei myChampions100

Wir freuen uns, Sie bei myChampions100 begrüßen zu dürfen. Im Folgenden finden Sie eine Anleitung, die Sie beim Eröffnungsprozess unterstützt.

Bei Fragen stehen wir Ihnen gerne persönlich zur Verfügung. Sie erreichen uns entweder telefonisch unter 08031 2033-330 oder ganz einfach per Mail an info@anlegerservice.de.

So einfach können Sie Ihre persönliche Vermögensverwaltung eröffnen:

- 1. Geeignete Risikoklasse im Online-Fragebogen ermitteln
- 2. E-Mail bestätigen
- 3. Depot online eröffnen und wenn gewünscht myChampions100-App downloaden
- 4. Anlagesumme überweisen

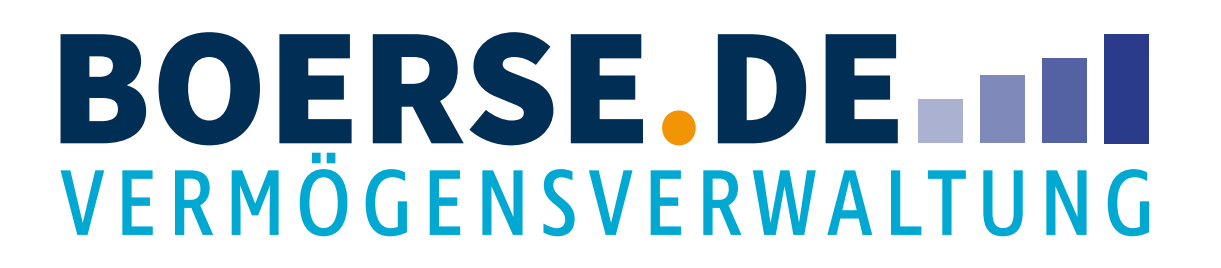

#### 1. Fragebogen starten

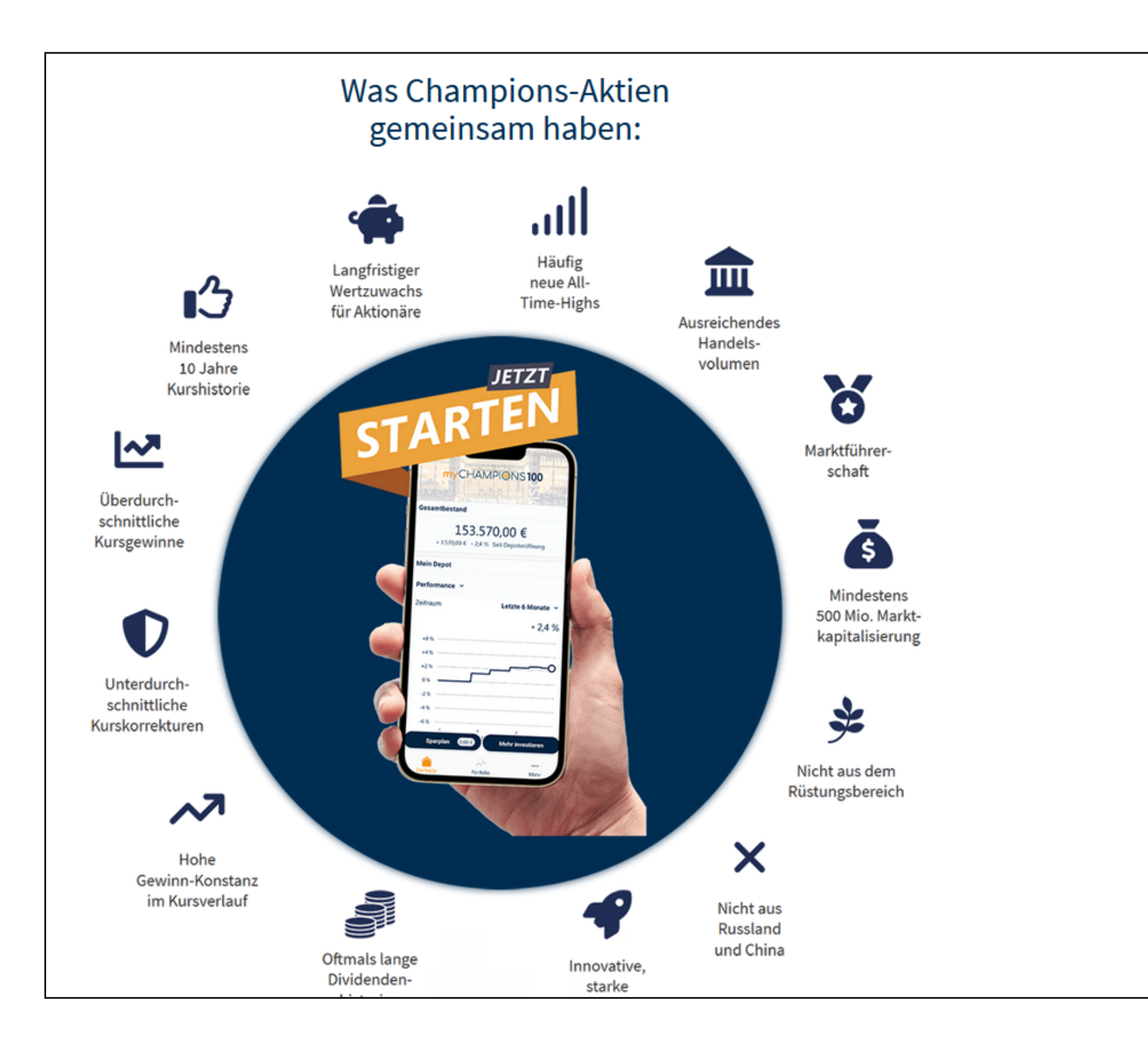

## myCHAMPI@NS100

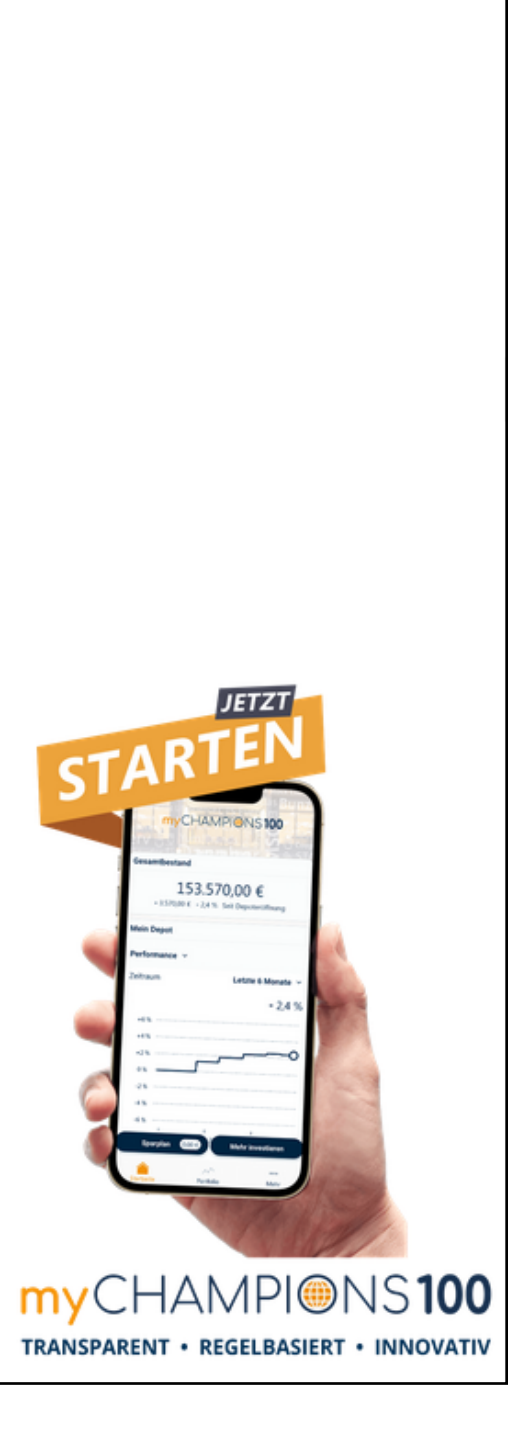

Sie finden die Startfläche unter <u>www.mychampions100.de</u>.

Bitte klicken Sie auf "Jetzt starten".

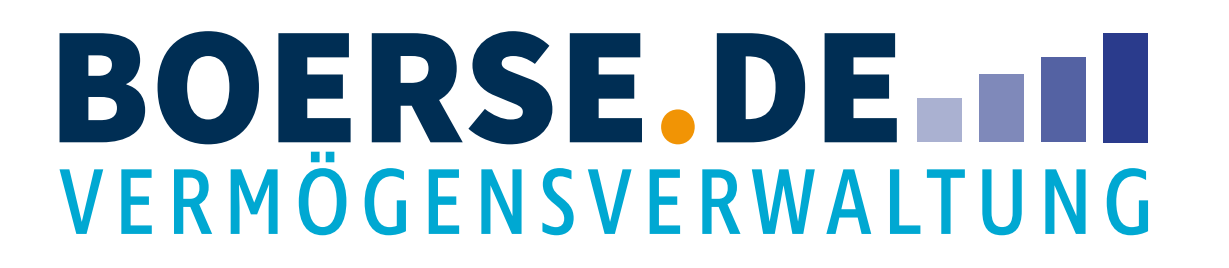

### 1.1 Ablauf des Fragebogens

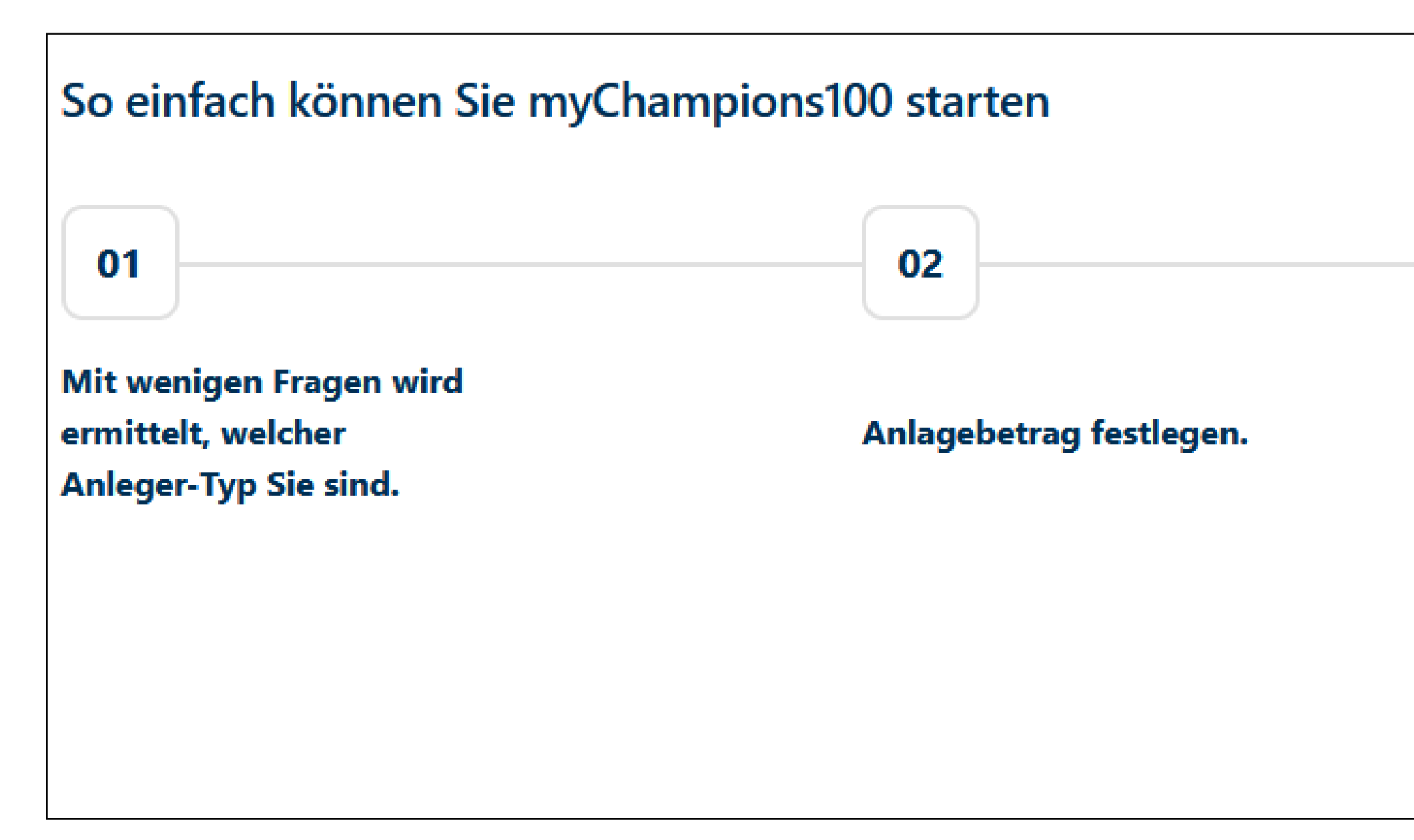

## myCHAMPI@NS100

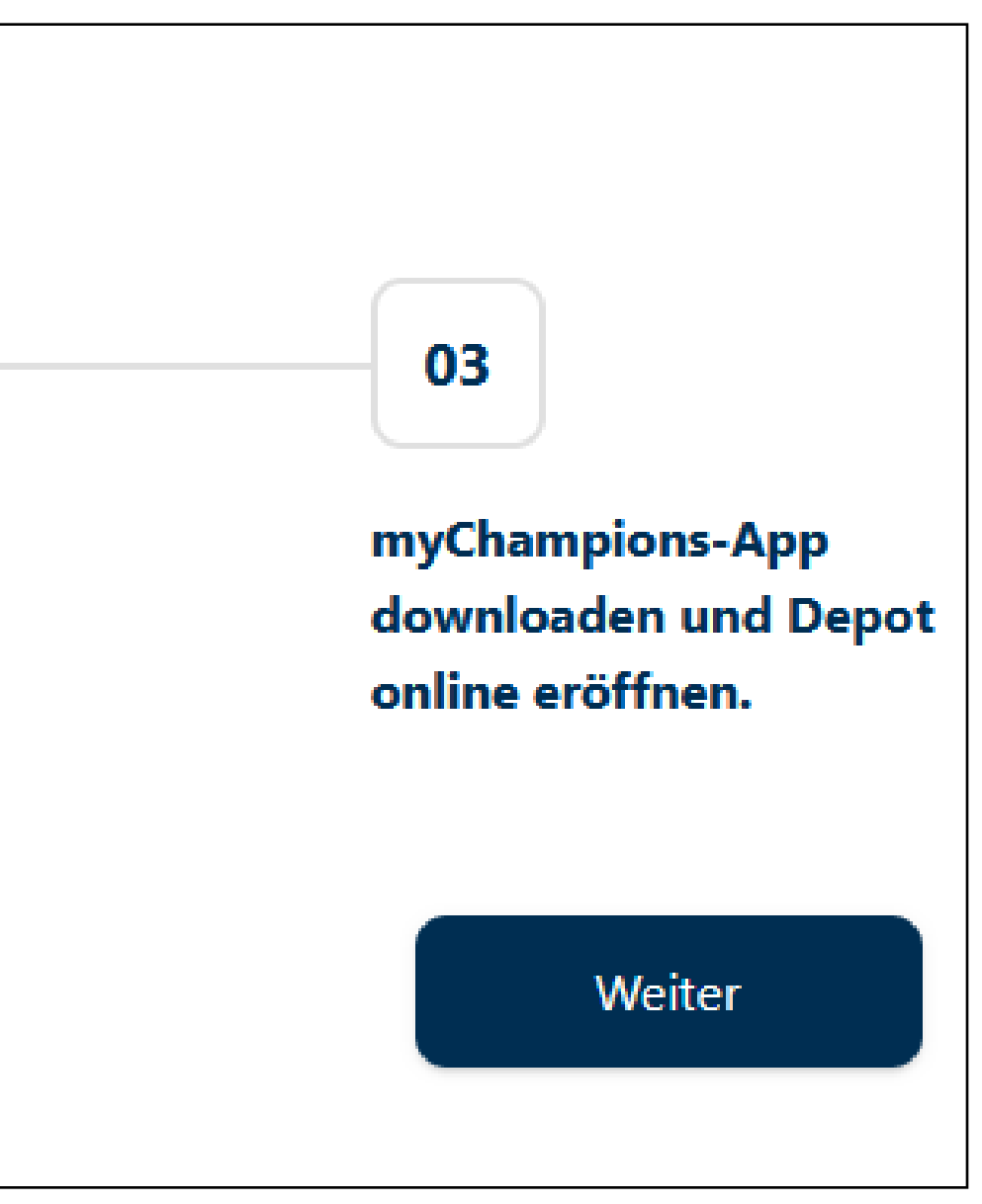

Machen Sie sich mit dem Ablauf des Fragebogens vertraut und klicken Sie auf "Weiter".

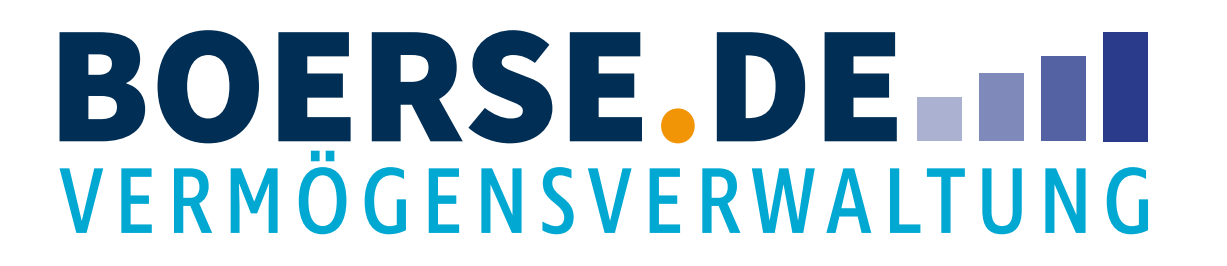

### 1.2 Festlegung der Anlageziele

|                 |                           |                 |             | \$          |
|-----------------|---------------------------|-----------------|-------------|-------------|
| /ermögensaufbau | Vermögens-<br>optimierung | Vorsorge        | Spekulation | Sonstiges   |
|                 |                           |                 |             |             |
| Wie lange mö    | chten Sie Ihr Ge          | ld investieren? |             | 1 2 1-1     |
|                 |                           |                 |             | I - 3 Janre |

## myCHAMPI@NS100

Wählen Sie ein für Sie passendes Ziel für die Anlage aus.

Ziehen Sie den Schieber mit der Maus auf einen **Zeitraum**, der Ihren Vorstellungen entspricht. Klicken Sie danach auf "Weiter".

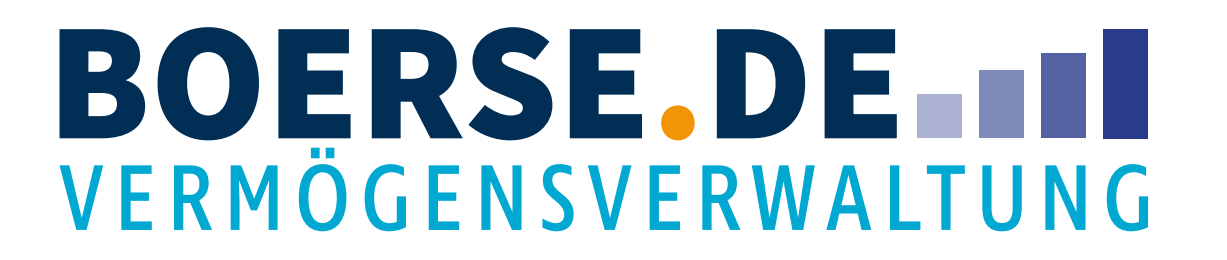

### 1.3 Angaben zur finanziellen Situation (Frage 1)

|                      | ibeli Sie:            |                         |
|----------------------|-----------------------|-------------------------|
|                      |                       |                         |
|                      |                       |                         |
| Personen im Haushalt | Verdiener im Haushalt | Beruf des Hauptverdiene |
| Bitte wählen 🐱       | Bitte wählen 🗸        | Bitte wählen 🗸          |

### myCHAMPI@NS100

Bitte wählen Sie zunächst die **Anzahl** der **Personen** aus, die in Ihrem Haushalt leben.

Danach wählen Sie die Anzahl der **Verdiener** im Haushalt.

Bitte wählen Sie den **Beruf** des Hauptverdieners.

Klicken Sie auf "Weiter".

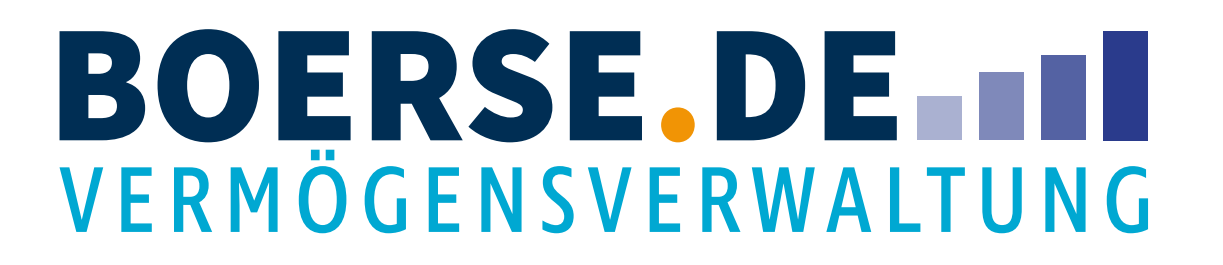

### 1.3 Angaben zur finanziellen Situation (Frage 2)

| Ihrem Haushalt?                                              | bis 1.000 € |  |
|--------------------------------------------------------------|-------------|--|
| < 1.000 €                                                    | > 5.000 €   |  |
| Wie hoch sind die monatlichen Ausgaben in<br>Ihrem Haushalt? | bis 1.000 € |  |
| < 1.000 €                                                    | > 5.000 €   |  |
| Wie hoch ist der monatliche Überschuss in Ihrem<br>Haushalt? | bis 250 €   |  |

## myCHAMPI@NS100

Bitte tragen Sie hier ihre monatlichen **Gesamteinkünfte** und Ausgaben sowie den durchschnittlichen **monatlichen Überschuss** ein, indem Sie den Schieber mit dem Mauszeiger bis zu dem entsprechenden Betrag bewegen.

Danach klicken Sie bitte auf "Weiter".

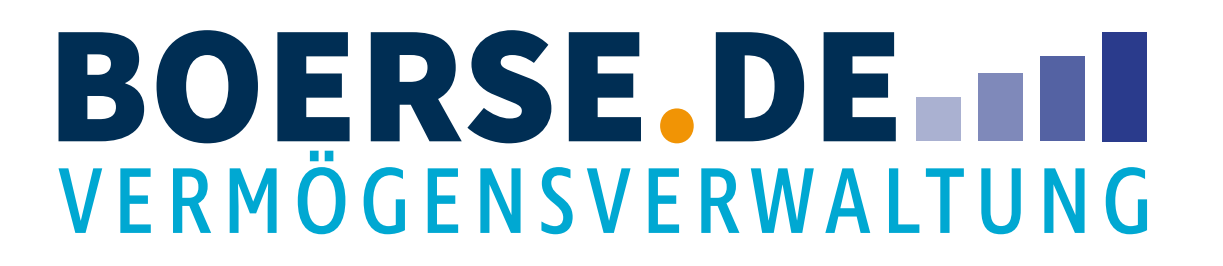

### 1.3 Angaben zur finanziellen Situation (Frage 3)

| Wie hoch ist Ihr liquides Vermögen?   | bis 25.000 € | <ul> <li>Vermögen</li> <li>Liquides Vermögen ent:</li> <li>dem Vermögen das Sie</li> </ul>                                                |
|---------------------------------------|--------------|----------------------------------------------------------------------------------------------------|
| < 25.000 €                            | > 500.000 €  | Verfügung auf Konten u<br>haben.<br>Gebundenes Vermögen<br>im Vergleich dazu beispi<br>in Immobilien angelegt.<br>Verbindlichkeiten besch |
| Wie hoch ist Ihr gebundenes Vermögen? | bis 25.000 € | noch offene Hypotheke<br>Kredite.                                                                                                    |
| < 25.000 €                            | > 500.000 €  |                                                                                                    |
| Wie hoch sind Ihre Verbindlichkeiten? | bis 25.000 € |                                                                                                    |
| < 25.000 €                            | > 500.000 €  |                                                                                                    |
|                                       |              |                                                                                                    |

## myCHAMPI@NS100

Geben Sie hier Informationen über Ihr **liquides und gebundenes Vermögen** sowie Ihre laufenden **Verbindlichkeiten** an, indem Sie den Schieber mit dem Mauszeiger auf den für Sie passenden Betrag ziehen.

"Liquides Vermögen" umfasst das verfügbare Barvermögen, Kontoguthaben und Wertpapiervermögen.

"Gebundenes Vermögen" ist Vermögen, auf das Sie nicht direkt zugreifen können, also beispielsweise Ihre eigene Immobilie, Unternehmensbeteiligungen und KLV.

"Verbindlichkeiten" beschreibt noch offene Hypotheken, Kredite oder sonstige Schulden.

Klicken Sie im Anschluss auf "Weiter".

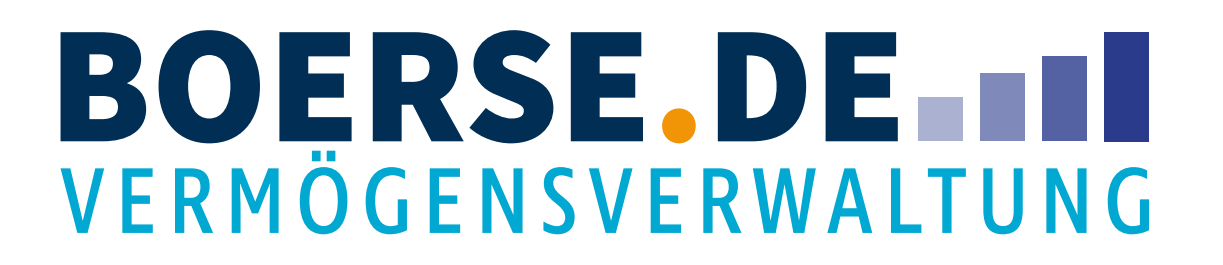

#### 1.4 Angaben zur Risikobereitschaft

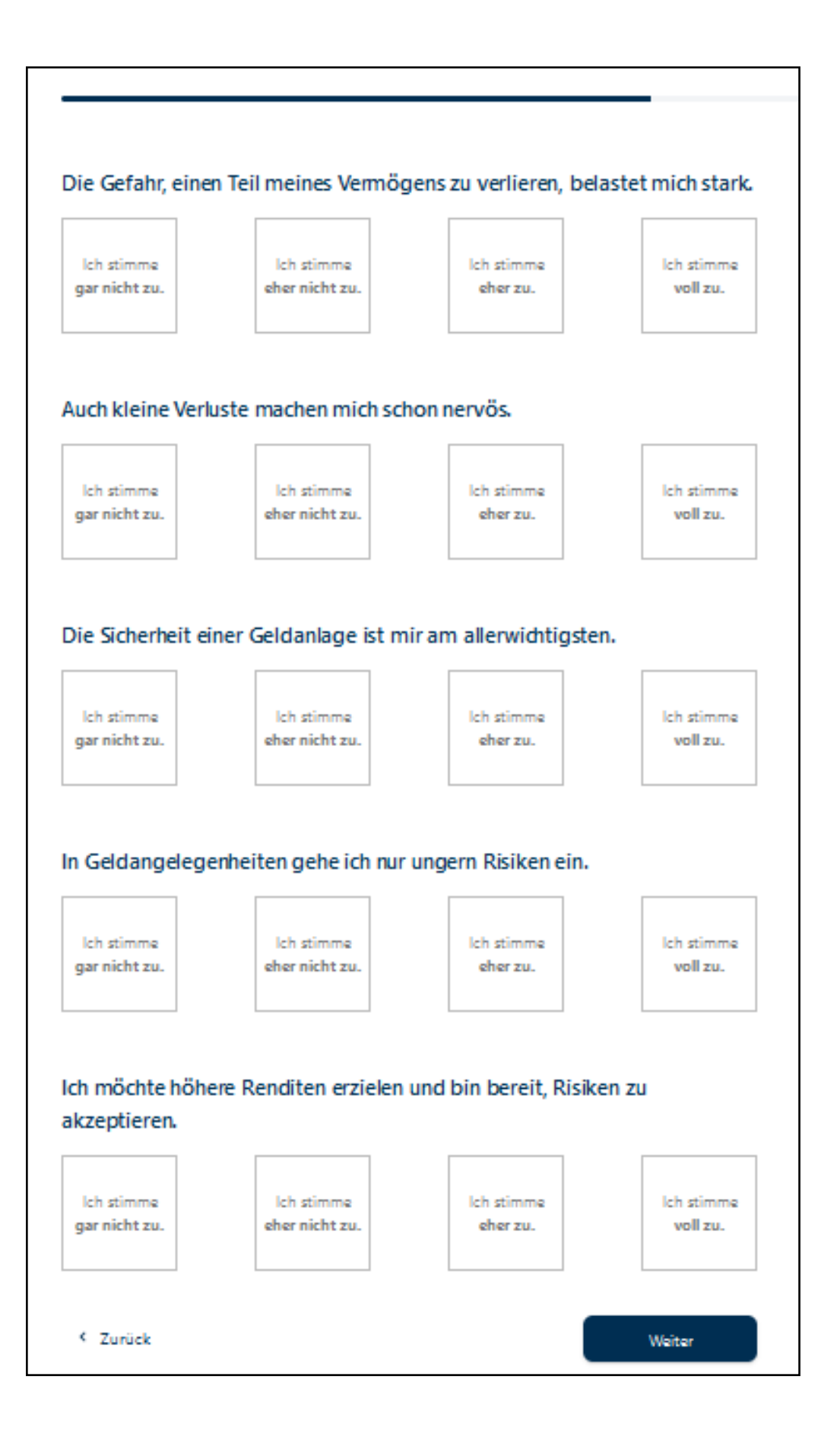

Geben Sie hier bei jeder Aussage durch einen Klick auf das entsprechende Kästchen an, in welchem Grad Sie den Aussagen **zustimmen.** 

Klicken Sie nach Beantwortung aller Fragen auf "Weiter".

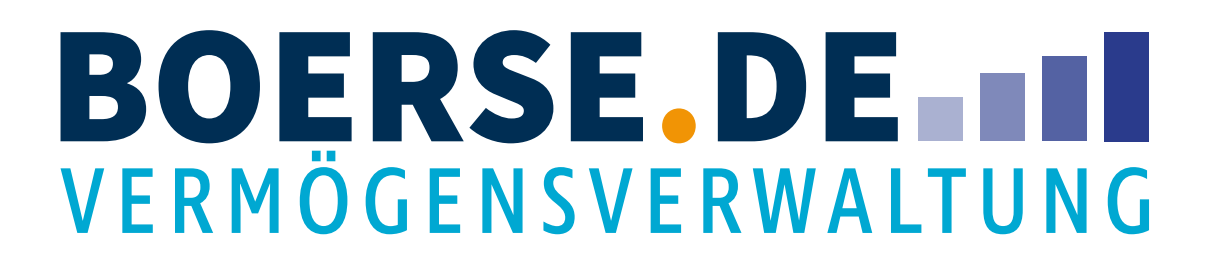

### 1.5 Berufliche Erfahrungen in der Finanzdienstleistungsbranche

| Ich habe bisher noch<br><b>keine</b> beruflichen<br>Erfahrungen<br>gesammelt. | Ich habe in meinem<br>Berufsleben bereits<br><b>vereinzelt</b><br>Erfahrungen<br>gesammelt. |      | Ich habe bereits<br><b>umfangreiche</b><br>berufliche Erfahrungen<br>gesammelt. |
|-------------------------------------------------------------------------------|---------------------------------------------------------------------------------------------|------|---------------------------------------------------------------------------------|
| laben Sie je<br>Vertpapierdienstleistu<br>Inspruch genommen?                  | ngen in                                                                                     | Nein |                                                                                 |

- Geben Sie hier bitte an, ob Sie bereits **berufliche Erfahrungen** in der **Finanzdienstleistungsbranche** gesammelt haben.
- Danach geben Sie bitte an, ob Sie bereits **Wertpapierdienstleitungen** in Anspruch genommen haben.
- Im Anschluss klicken Sie bitte auf "Weiter".

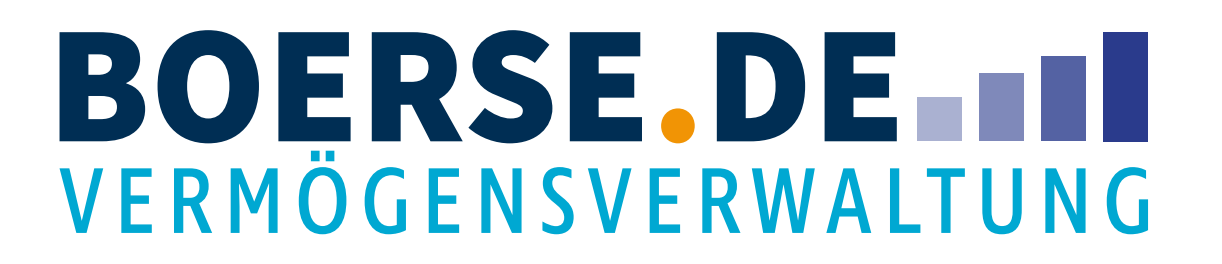

#### 1.6 Kenntnisse im Wertpapierhandel

| ertpapieren?                                                                                                    |                                                                                                    |  |
|----------------------------------------------------------------------------------------------------|----------------------------------------------------------------------------------------------------|--|
|                                                                                                    | Kenntnisse                                                                                                    |  |
| nleihen und Anleihenfonds                                                                                                    |                                                                                                    |  |
| Aktien und Aktienfonds                                                                                                    |                                                                                                    |  |
| Alternative Investments                                                                                                    |                                                                                                    |  |
|                                                                                                    |                                                                                                    |  |
| te lesen Sie sich die nachfolgend                                                                                                    | en "Informationen zur Vermögensanlage" und Risiken einer                                                                                                    |  |
| te lesen Sie sich die nachfolgend<br>rmögensverwaltung durch. Deta<br>r Vermögensverwaltung eingese<br>rlustrisiken finden Sie im Dokum<br>pitalanlagen" des Bankverlages. I<br>rmögensverwaltungsvertrages zu<br>sisinformationen in Ihrer Postbox                                                                                            | en "Informationen zur Vermögensanlage" und Risiken einer<br>illierte Informationen zu der Funktionsweise der erhältlichen und in<br>tzten Finanzinstrumente und den damit verbundenen typischen<br>ent "Basisinformationen über Wertpapiere und weitere<br>Diese Basisinformationen werden Ihnen vor Abschluss des<br>ur Verfügung gestellt. Anschließend finden Sie diese<br>x, womit Sie jederzeit darauf Zugriff haben. |  |
| te lesen Sie sich die nachfolgend<br>rmögensverwaltung durch. Deta<br>r Vermögensverwaltung eingese<br>rlustrisiken finden Sie im Dokum<br>pitalanlagen" des Bankverlages. I<br>rmögensverwaltungsvertrages zu<br>sisinformationen in Ihrer Postbo:                                                                                            | en "Informationen zur Vermögensanlage" und Risiken einer<br>illierte Informationen zu der Funktionsweise der erhältlichen und in<br>tzten Finanzinstrumente und den damit verbundenen typischen<br>ent "Basisinformationen über Wertpapiere und weitere<br>Diese Basisinformationen werden Ihnen vor Abschluss des<br>ur Verfügung gestellt. Anschließend finden Sie diese<br>k, womit Sie jederzeit darauf Zugriff haben. |  |
| te lesen Sie sich die nachfolgend<br>rmögensverwaltung durch. Deta<br>r Vermögensverwaltung eingese<br>rlustrisiken finden Sie im Dokum<br>pitalanlagen" des Bankverlages. I<br>rmögensverwaltungsvertrages zu<br>sisinformationen in Ihrer Postbox<br>Informationen zur Vermögensanlag<br>Ich bestätige, dass ich die Inf<br>verstanden habe. | en "Informationen zur Vermögensanlage" und Risiken einer<br>illierte Informationen zu der Funktionsweise der erhältlichen und in<br>tzten Finanzinstrumente und den damit verbundenen typischen<br>ent "Basisinformationen über Wertpapiere und weitere<br>Diese Basisinformationen werden Ihnen vor Abschluss des<br>ur Verfügung gestellt. Anschließend finden Sie diese<br>x, womit Sie jederzeit darauf Zugriff haben. |  |

# myCHAMPI@NS100

en Sie hier bitte Ihre bisherigen **Erfahrungen** im **tpapierhandel** an.

en Sie die Datei "**Informationen zur Vermögensanlage**" unter und lesen Sie diese bitte **aufmerksam** durch.

Anschluss setzen Sie den Haken im Kästchen "Ich bestätige, dass die Informationen zur Vermögensanlage zur Kenntnis genommen verstanden habe" und klicken auf "Weiter".

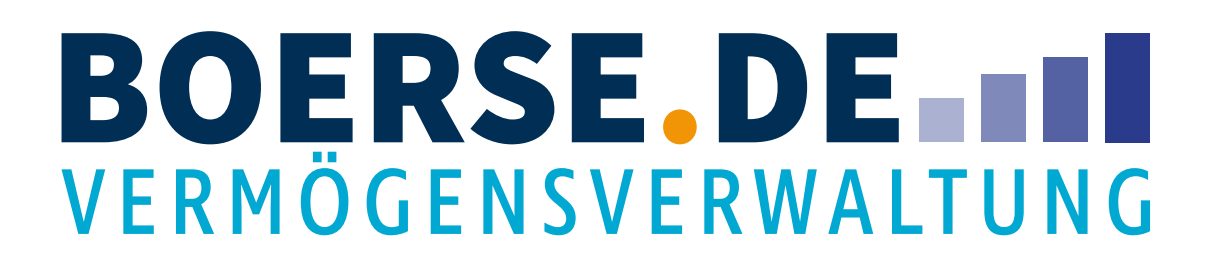

### 1.7 Berücksichtigung von Nachhaltigkeitsaspekten

| Nachhaltigkeitspräferenzen                                                                                   |                                                    |
|----------------------------------------------------------------------------------------------------|----------------------------------------------------|
| Sollen bei Ihrer Geldanlage Nachhaltigkeitsaspe<br>Umwelt, Soziales und Kriterien guter Unternehn<br>werden? | ekte aus dem Bereich<br>nensführung berücksichtigt |
| 🔘 Ja                                                                                                    |                                                    |
| O Nein                                                                                                    |                                                    |
| Warum fragen wir?                                                                                            | ()                                                 |
| < Zurück                                                                                                    | Weiter                                             |

### myCHAMPI@NS100

Entscheiden Sie, ob **Nachhaltigkeitsaspekte** bei Ihrer Geldanlage berücksichtigt werden sollen.

Der Informations-Abschnitt zeigt Ihnen die Hintergründe unserer Frage.

Im Anschluss klicken Sie auf "Weiter".

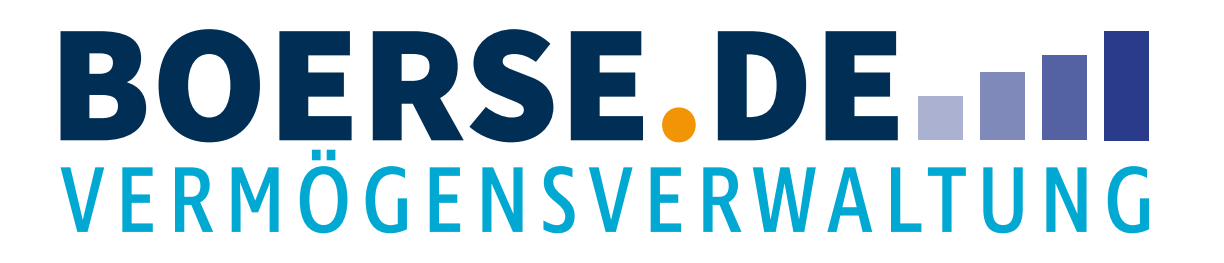

### 1.8. Ihr Risikoprofil

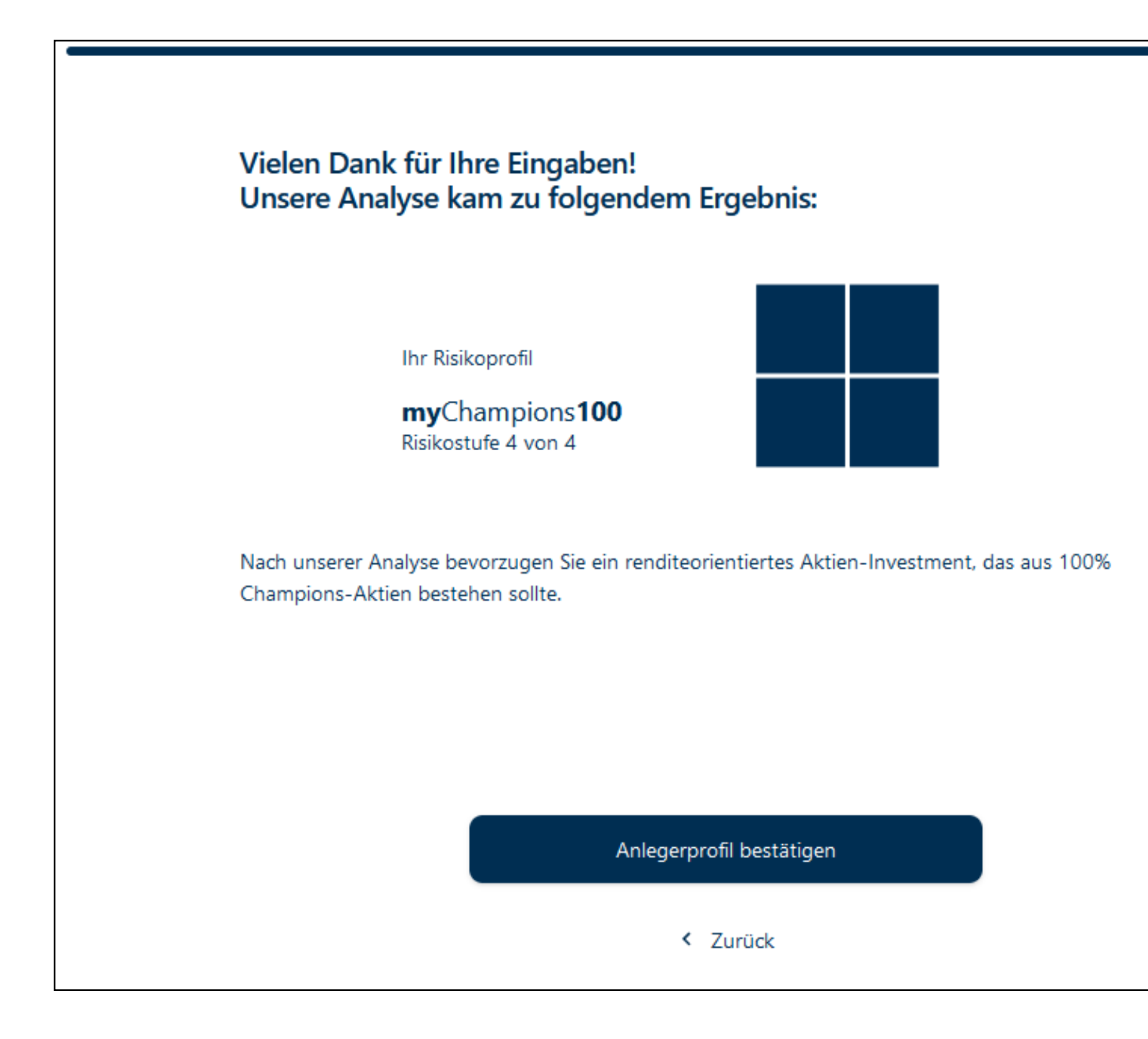

# myCHAMPI@NS100

Hier wird Ihnen das für Sie ermittelte **Risikoprofil** angezeigt, das darüber entscheidet, welchen Anteil Ihres Investments in Aktien und welcher in Anleihen investiert wird.

Mit einem Klick auf "Anlegerprofil bestätigen" werden Sie weiter durch den Anlageprozess geführt.

# **BOERSE DE I**

### 2. Anlagebetrag, Wertentwicklung und ggf. Sparrate

| Gute Entwicklung                                                                                                    | Mittlere Entwicklung                                                                                                    | Schlechte Entwicklung                                                                                                    |
|----------------------------------------------------------------------------------------------------|----------------------------------------------------------------------------------------------------|----------------------------------------------------------------------------------------------------|
| 411.496,46 €<br>(Rendite p.a. 22,36 %)                                                                                                    | <b>221.012,11 €</b><br>(Rendite p.a. 8,06 %)                                                                                                    | <b>118.704,19 €</b><br>(Rendite p.a4,57 %)                                                                                                    |
| Die boerselde Vermögensverwaltung be<br>vrofils. Grundlage der Kalkulation sind d<br>ollziehbare, aber unverbindliche Progn<br>a. Weder vergangene Wertentwicklung:<br>ntwicklung. Die Vermögensverwaltung:<br>osten wurden berücksichtigt. Die Prod<br>lick entnehmen. Die Vermögensanlage<br>ingesetzten Vermögens führen.<br>Detaillierte Informationen zur Berechnu | rechnet eine erwartete Rendite ausschließ<br>ie Daten von Eikon (Refinitiv). Die boarse<br>ose einer möglichen Wertentwicklung in<br>an noch Prognosen haben eine verlässlich<br>sgebühr, abhängig von der gewählten A<br>uktkosten können sich verändern. Genau<br>in Kapitalmärkte ist mit Risiken verbunde | Sich auf Basis der Risikostufe Ihres Anlage-<br>de Vermögensverwaltung zeigt eine nach-<br>Abhängigkeit der ausgewählten Risikostu-<br>he Aussagekraft über die zukünftige Wert-<br>nlagesumme und Sparrate, sowie Produkt-<br>ue Angaben können Sie dem Kostenüber-<br>en und kann zum vollständigen Verlust des |
| Einmalanlage                                                                                                    |                                                                                                    |                                                                                                    |
| 150.000                                                                                                    |                                                                                                    | €                                                                                                    |
| Monatliche Sparrate                                                                                                    |                                                                                                    |                                                                                                    |
| 0                                                                                                    |                                                                                                    | €                                                                                                    |
| Anlagehorizont                                                                                                    | )                                                                                                    | 5 Jahre                                                                                                    |
| hr Anlagebetrag sollte Ihr liquides Verm<br>Liquiditätsreserve in Höhe von drei Nett                                                                                                    | ögen (z.B. Bargeld, Tagesgeld, Wertpapier<br>omonatsgehältern vorzuhalten.                                                                                                    | re) nicht übersteigen. Wir raten Ihnen, eine                                                                                                    |

Geben Sie hier Ihren geplanten Anlagebetrag ein.

Möchten Sie zusätzlich **monatlich** auf Ihr myChampions100 Depot einzahlen? Dann geben Sie einen Betrag im Feld ein. Falls nicht, lassen Sie das Feld einfach unberührt.

Der Anlagehorizont ermöglicht eine Berechnung, wie sich Ihr Vermögen unter **unterschiedlichen Bedingungen** entwickeln könnte.

Klicken Sie zum Abschluss auf "Ihr Portfolio ansehen".

#### BOERSE DE VERMÖGENSVERWALTUNG

### 2.1 Hinweis zur Überweisung der Ersteinlage

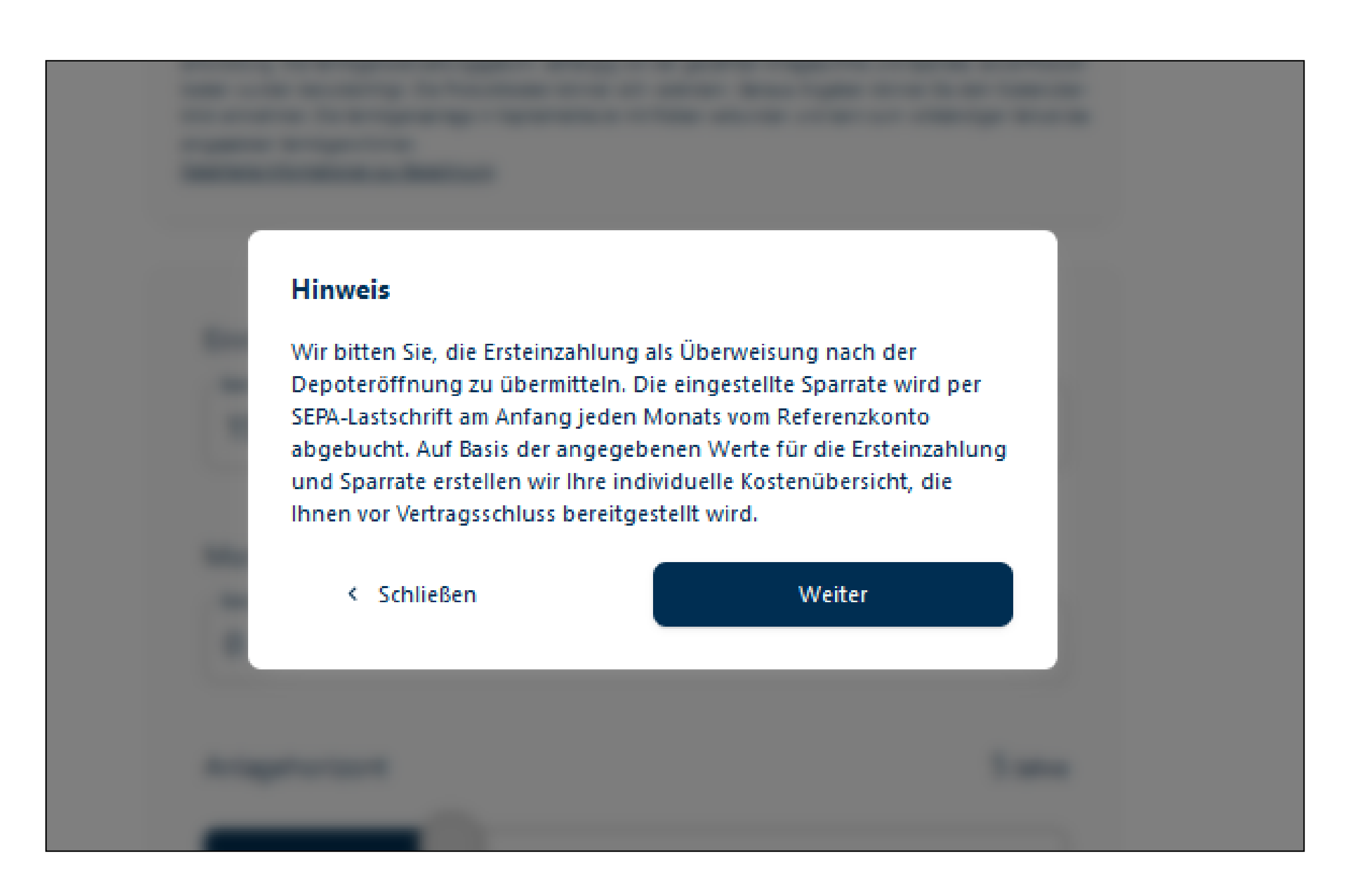

## myCHAMPI@NS100

Lesen Sie bitte den Hinweis und bestätigen Sie durch einen Klick auf "Weiter", dass Sie den Hinweis gelesen haben.

#### BOERSE DE VERMÖGENSVERWALTUNG

#### 2.2 Zusammenfassung

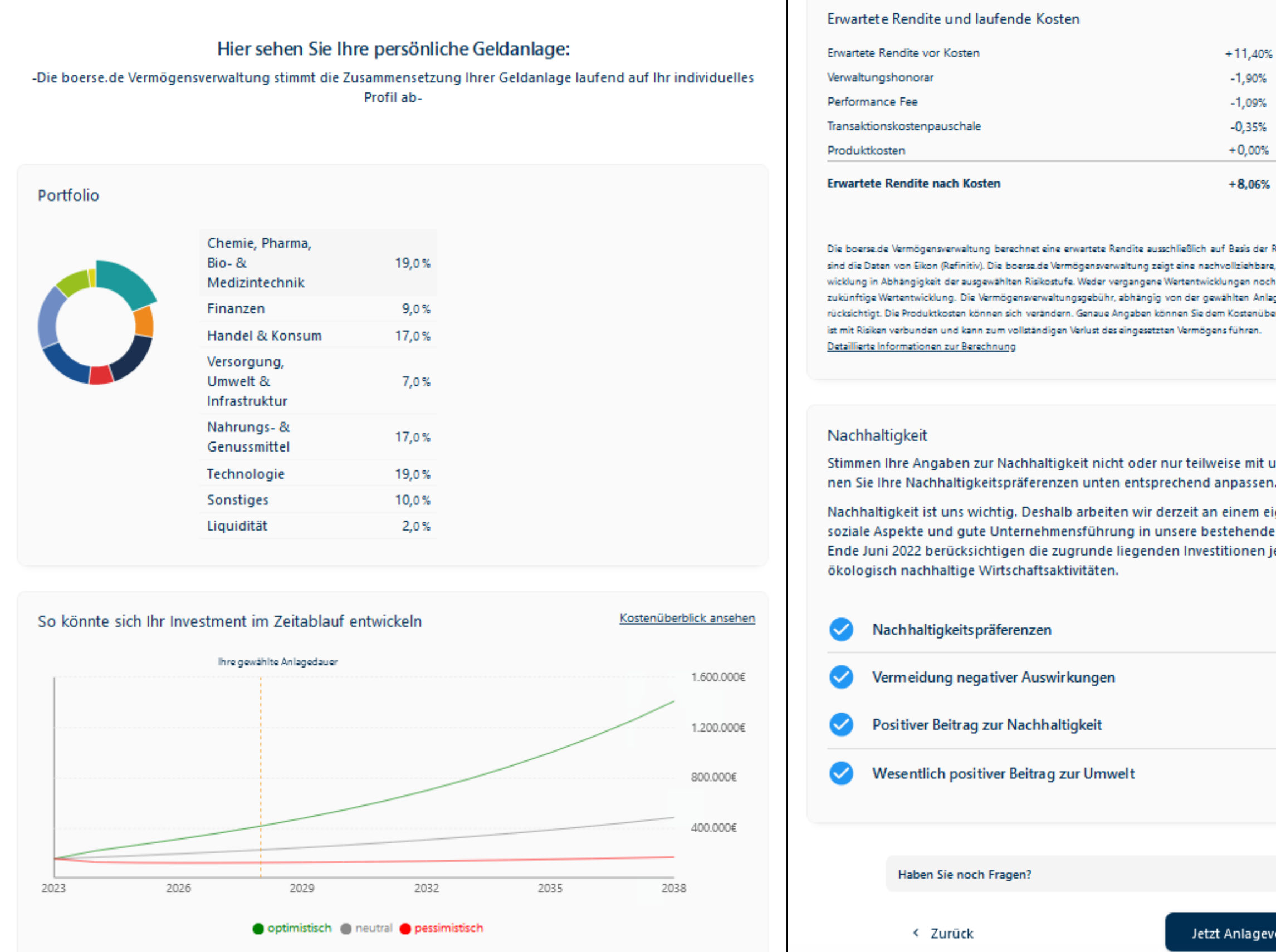

## myCHAMPI@NS100

| +8,06%     | + 12.086,44 €<br>Alle Angeben pro Jahr |
|------------|----------------------------------------|
| <br>+0,00% | 0,00 €                                 |
| -0,35%     | -525,00 €                              |
| -1,09%     | -1.632,56€                             |
| -1,90%     | -2.856,00€                             |
| +11,40%    | 17.100,00 €                            |

Die boerse de Vermögensverwaltung berechnet eine erwartete Rendite ausschließlich auf Basis der Risikostufe Ihres Anlageprofils. Grundlage der Kalkulation sind die Daten von Eikon (Refinitiv). Die boerse de Vermögensverwaltung zeigt eine nachvollziehbare, aber unverbindliche Prognose einer möglichen Wertentwicklung in Abhängigkeit der ausgewählten Risikostufe. Weder vergangene Wertentwicklungen noch Prognosen haben eine verlässliche Aussagekraft über die zukünftige Wertentwicklung. Die Vermögensverwaltungsgebühr, abhängig von der gewählten Anlagesumme und Sparrate, sowie Produktkosten wurden berücksichtigt. Die Produktkosten können sich verändern. Genaue Angaben können Sie dem Kostenüberblick entnehmen. Die Vermögensanlage in Kapitalmärkte

Stimmen Ihre Angaben zur Nachhaltigkeit nicht oder nur teilweise mit unserer Anlagestrategie überein, so kön-

Nachhaltigkeit ist uns wichtig. Deshalb arbeiten wir derzeit an einem eigenen Konzept, um die Umweltbelange, soziale Aspekte und gute Unternehmensführung in unsere bestehende Performance-Analyse zu integrieren. Per Ende Juni 2022 berücksichtigen die zugrunde liegenden Investitionen jedoch noch nicht die EU-Kriterien für

| en                                 | ~ |
|------------------------------------|---|
| t                                  | ~ |
| nwelt                              | ~ |
|                                    |   |
| 0                                  |   |
| Jetzt Anlagevorschlag übernehmen > |   |

Hier finden Sie eine Zusammenfassung Ihres persönlichen Anlageangebots:

- Portfolioaufteilung
- Mögliche Wertentwicklung
- Erwartete Rendite
- Laufende Kosten
- Nachhaltigkeitspräferenzen

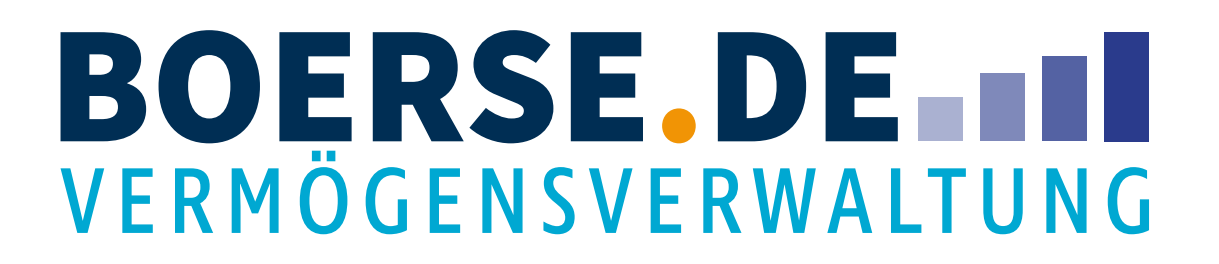

#### 3. Registrierung

| T I                                                                                                    | Registrieren Sie sich jetzt, um<br>myChampions100 zu starten!                                                                                                    |  |
|----------------------------------------------------------------------------------------------------|----------------------------------------------------------------------------------------------------|--|
|                                                                                                    | E-Mail*                                                                                                    |  |
| asswort*                                                                                                    | Passwort wiederholen*                                                                                                    |  |
|                                                                                                    |                                                                                                    |  |
| Einwilligung zur<br>Mit der Speicherung um<br>se de Vermögensverwaltu<br>eingesetzt werden (z. B.<br>ständlich freiwillig. Falls<br>möglich, dass Sie sich reg<br>zeit mit Wirkung für die<br>cher) ist die boerse de V<br>rechtliche Informationer<br>nehmen.        | Datenverarbeitung im Rahmen der Vermögensverwaltung*<br>d Verarbeitung Ihrer Daten im Rahmen und zum Zweck der Vermögensverwaltung von der boer-<br>ng GmbH und der Übermittlung der Daten an Partner, die im Rahmen der Vermögensverwaltung<br>Depotführung bei der Baader Bank AG, sind Sie einverstanden. Diese Einwilligung ist selbstver-<br>Sie der Erhebung Ihrer personenbezogenen Daten jedoch nicht zustimmen, ist es für uns nicht<br>jistrieren, Kunde bei uns werden bzw. einen anderen Service nutzen. Die Einwilligung kann jeder-<br>Zukunft an service@mychampions.de widerrufen werden. Datenerhebende Stelle (Verantwortli-<br>ermögensverwaltung GmbH, DrSteinbeißer-Str. 10, 83026 Rosenheim. Detaillierte datenschutz-<br>können Sie unserer <u>Datenschutzerklärung</u> und dem Kapitel A.III in den <u>Kundendokumenten</u> ent- |  |
| Dit der Speicherung zur<br>Mit der Speicherung um<br>se de Vermögensverwaltu<br>eingesetzt werden (z. B.<br>ständlich freiwillig. Falls<br>möglich, dass Sie sich rey<br>zeit mit Wirkung für die<br>cher) ist die boerse de V<br>rechtliche Informationer<br>nehmen. | Datenverarbeitung im Rahmen der Vermögensverwaltung*<br>d Verarbeitung Ihrer Daten im Rahmen und zum Zweck der Vermögensverwaltung von der boer-<br>ng GmbH und der Übermittlung der Daten an Partner, die im Rahmen der Vermögensverwaltung<br>Depotführung bei der Baader Bank AG, sind Sie einverstanden. Diese Einwilligung ist selbstver-<br>Sie der Erhebung Ihrer personenbezogenen Daten jedoch nicht zustimmen, ist es für uns nicht<br>jistrieren, Kunde bei uns werden bzw. einen anderen Service nutzen. Die Einwilligung kann jeder-<br>Zukunft an service@mychampions.de widerrufen werden. Datenerhebende Stelle (Verantwortli-<br>ermögensverwaltung GmbH, DrSteinbeißer-Str. 10, 83026 Rosenheim. Detaillierte datenschutz-<br>können Sie unserer <u>Datenschutzerklärung</u> und dem Kapitel A.III in den <u>Kundendokumenten</u> ent- |  |

# myCHAMPI@NS100

Registrieren Sie sich mit Ihrer **Mailadresse** und einem selbst gewählten Passwort.

Wählen Sie als **Passwort** bitte ein möglichst schwer zu erratendes Passwort. Es sollte mindestens 8 Stellen haben, Groß- und Kleinschreibung, eine Zahl und ein Sonderzeichen enthalten.

Setzen Sie bitte den Haken neben die Einwilligungserklärung, dass wir Ihre Daten im Rahmen der Vermögensverwaltung nutzen dürfen.

Klicken Sie im Anschluss auf "Registrieren".

# **BOERSE DE**

#### 3.1 Verifikation der E-Mail-Adresse

Es erscheint ein Feld, das den Versand einer Verifikationsmail ankündigt.

Sollten Sie einen **Fehler** bei der Eingabemaske auf der vorherigen Seite gemacht haben, können Sie diesen hier auch **korrigieren.** 

Sollten Sie auch im **Spam-Ordner** nach einigen Minuten keine Mail finden, können Sie den Versand der Mail nochmals anstoßen.

### myCHAMPI@NS100

Wir haben Ihnen eine E-Mail an \*\*\*\* zur Verifizierung geschickt. Bitte bestätigen Sie Ihre E-Mail-Adresse. Schauen Sie ggf. auch in ihrem Spam-Ordner nach.

Falsche E-Mail-Adresse? Jetzt ändern!

oder

E-Mail nochmals versenden

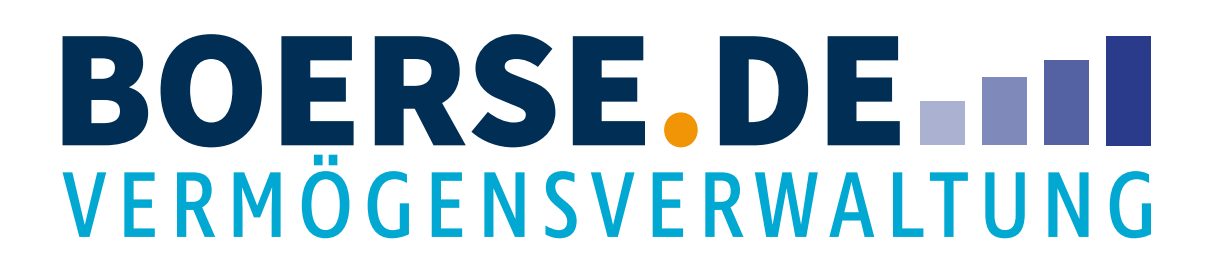

#### 3.2 Bestätigung der E-Mail-Adresse

Es erscheint ein Feld, das den Versand einer Verifikationsmail ankündigt.

Sollten Sie einen **Fehler** bei der Eingabemaske auf der vorherigen Seite gemacht haben, können Sie diesen hier auch korrigieren.

Sollten Sie auch im **Spam-Ordner** nach einigen Minuten keine Mail finden, können Sie den Versand der Mail nochmals anstoßen.

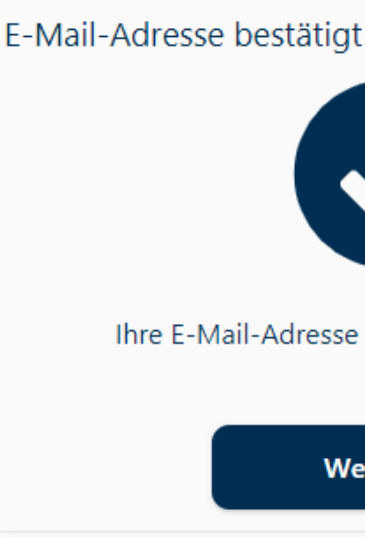

## myCHAMPI@NS100

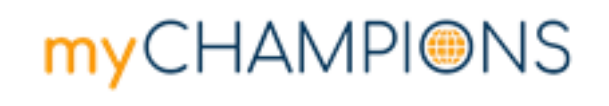

#### Herzlich willkommen!

Wir freuen uns über Ihre Teilnahme bei myChampions.

Bitte klicken Sie auf den nachfolgenden Button, um Ihre Teilnahme zu bestätigen.

Jetzt bestätigen

Ihre E-Mail-Adresse wurde bereits bestätigt Weiter >

Wann immer Sie Fragen haben, steht Ihnen der myChampions-Service gerne zur Verfügung. Bei Anlagen- und Produktfragen erreichen Sie uns telefonisch unter 08031 2033-330 oder per E-Mail an info@anlegerservice.de. Bei Fragen zur Depoteröffnung erreichen Sie uns unter 08031 2033-100 oder per E-Mail an service@mychampions.de.

Mit bester Empfehlung

Ihr

myChampions-Service

#### **BOERSE DE I** VERMÖGENSVERWALTUNG

#### 3.3 Datenschutz-Einstellungen und Aufbau des Dashboards

Passen Sie die **Datenschutz-Einstellungen** nach Ihren Wünschen an und klicken Sie entweder auf "Alle akzeptieren" oder "Auswahl bestätigen" um weitergeleitet zu werden.

Sie können die Einstellungen auch **nachträglich anpassen**, falls Sie sich später anders entscheiden.

#### Datenschutzeinstellungen

Wir nutzen Cookies auf unserer Webseite. Einige von ihnen sind essenziell, während andere uns helfen, diese Webseite und Ihre Erfahrung zu verbessern. <u>Mehr</u> <u>Informationen</u>

Im Folgenden können Sie entscheiden, welche Cookies gespeichert werden.

Essenziell

Diese Cookies werden verwendet, um grundlegende Funktionalitäten der Anwendung und unserer Dienstleistung bereitzustellen.

Statistiken

Diese Cookies analysieren anonymisierte Nutzerdaten zum Nutzungsverhalten zur Verbesserung der Anwendung.

#### Alle akzeptieren

Auswahl bestätigen

Datenschutz | Impressum

## myCHAMPI@NS100

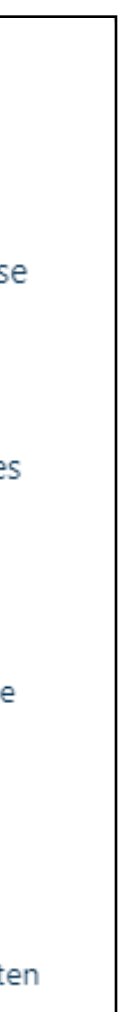

Klicken Sie bitte auf "Weiter", um mit der Angabe der **Stammdaten** zu beginnen.

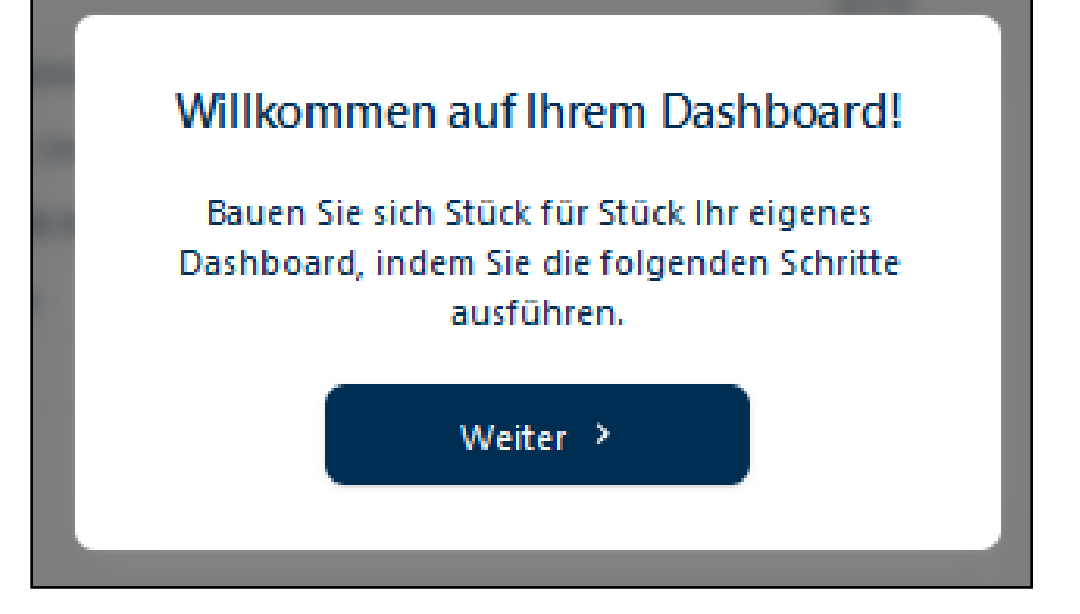

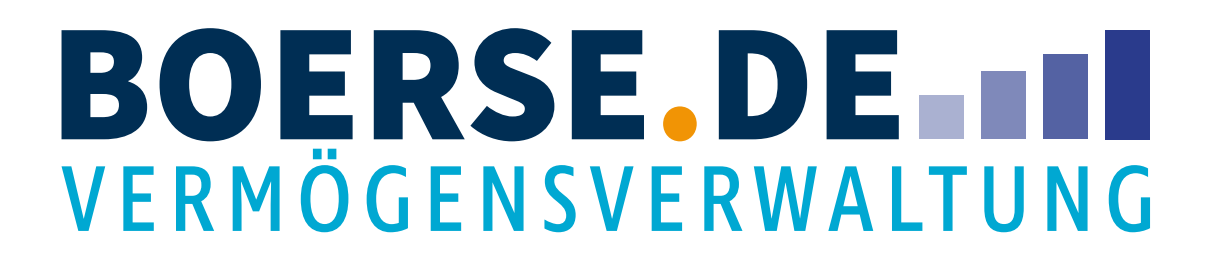

### 4. Identifikationsprozess (Stammdaten)

Folgen Sie dem Identifikationsprozess, indem Sie im Reiter "Nächster Schritt" auf "Weiter" klicken.

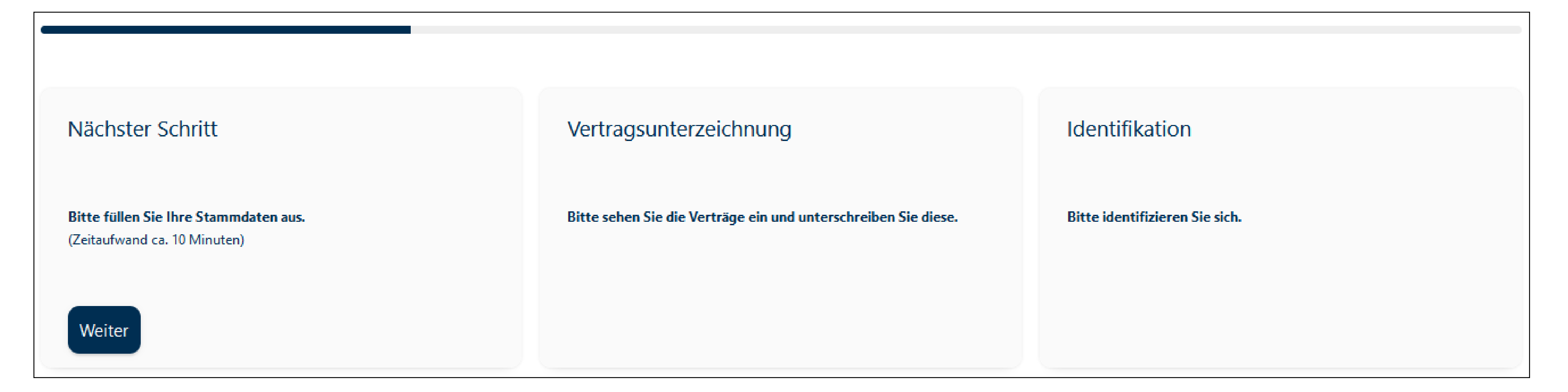

#### **BOERSE DE I** VERMÖGENSVERWALTUNG

#### 4.1 Persönliche Daten

| ber mich                        |             |                | 🚺 Wofür benötigen wir                                                                                                    |
|---------------------------------|-------------|----------------|----------------------------------------------------------------------------------------------------|
| Anrede* 🗸                       | kein Titel  |                | die Informationen?<br>Als Vermögensverwalter sind wir<br>verpflichtet unsere Kunden zu<br>identifizieren. Dafür benötigen wir<br>einige persönliche Angaben von<br>Ihnen. Diese gleichen wir bzw.<br>unsere Partner mit den Daten auf |
| Vorname*                        | Nachname*   | Familienstand* | Ihrem Ausweisdokument ab. Bitte<br>achten Sie deshalb auf eine gleich<br>Schreibweise.                                                                                                    |
| <u>Weitere Vornamen angeben</u> |             |                |                                                                                                    |
|                                 |             |                |                                                                                                    |
| Geburtsdaten                    |             |                |                                                                                                    |
| Geburtsdaten                    | Geburtsort* |                |                                                                                                    |
| Geburtsdaten                    | Geburtsort* | Geburtsname    |                                                                                                    |
| Geburtsdaten                    | Geburtsort* | Geburtsname    |                                                                                                    |

# myCHAMPI@NS100

Geben Sie hier bitte Ihre persönlichen Daten an.

Achten Sie bitte darauf, Ihre Daten so zu schreiben, wie sie auf Ihrem **Ausweisdokument** zu lesen sind, da die Daten später zur **Identifikation** benötigt werden.

Klicken Sie auf "Weiter".

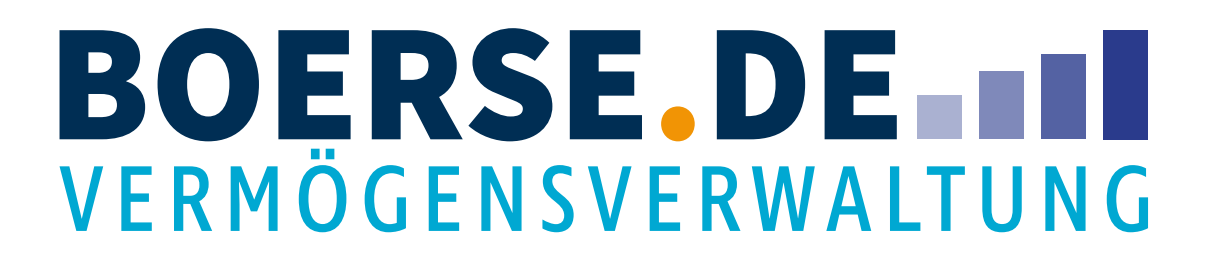

#### 4.2 Kontaktdaten

| Deutschland  | ✓ Straße*        | Hausnummer*    |
|--------------|------------------|----------------|
|              |                  |                |
| Adresszusatz | Postleitzahl*    | Ort*           |
| < E-Mail     | Mobilfunknummer* | Fostpotznummer |
| L-Mail       | <b>•</b> +49     | <b>•</b> +49   |
|              |                  |                |

# myCHAMPI@NS100

Geben Sie hier ihre **Kontaktdaten** an und klicken Sie auf "Weiter".

Achten Sie bitte darauf, Ihre Daten so zu schreiben, wie sie auf Ihrem **Ausweisdokument** zu lesen sind, da die Daten später zur Identifikation benötigt werden.

Geben Sie **unbedingt** die Mobilfunknummer an, die Sie später zur **Identifikation** nutzen werden. Auf diese Nummer wird im Identifikationsprozess eine SMS mit einem Bestätigungscode geschickt.

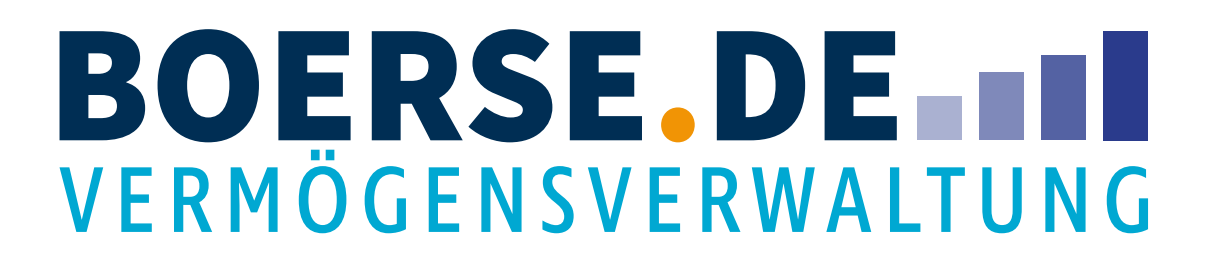

#### 4.3 Steuerdaten

| Steuerdaten                                                                                                  |                                                                                             | i Warum die<br>Steuerident                                                                                                    |
|----------------------------------------------------------------------------------------------------|---------------------------------------------------------------------------------------------|----------------------------------------------------------------------------------------------------|
| Deutschland V                                                                                                | Das Land vergibt <b>keine</b> Steueridentifikationsnum-<br>mer.                             | Aufgrund des im Deze<br>Kraft getretenen Gese<br>automatischen<br>Informationsaustausc<br>Wertpapierinstitute ve                               |
| Steueridentifikationsnummer                                                                                  |                                                                                             | Kunden zu erfassen.<br>Wenn Sie die Numme<br>zur Hand haben, könr                                                                              |
| Nummer nicht zur Hand? Kein Problem!                                                                         |                                                                                             | Deutschland automat                                                                                                    |
| Weiteres Steuerland hinzufügen                                                                               | oflicht unterliege.*                                                                        | (TIN), nicht zu verwec<br>Steuernummer, steht<br>Ihrer Lohnsteuerkarte<br>Ietzten Einkommensst<br>sowie auf den meister<br>Gehaltsabrechnungen |
| Ich bin selbstständig.                                                                                       |                                                                                             |                                                                                                    |
| Die Bank wird im Rahmen der Kontoeröffnung<br>der Begründung der Geschäftsbeziehung beim<br>(Anlassabfrage). | eine Abfrage des Kirchensteuermerkmals aus Anlass<br>Bundeszentralamt für Steuern vornehmen |                                                                                                    |

# myCHAMPI@NS100

#### ifikationsnummer

ember 2015 in tzes zum

ch sind erpflichtet die nummern ihrer

er gerade nicht nen wir diese für tisch ermitteln. ionsnummer chseln mit Ihrer in der Regel auf und auf Ihrem steuerbescheid en Lohn- und n. Geben Sie hier ihre **Steuerdaten** ein.

Die deutsche **SteuerID** oder die ausländische **TIN** finden Sie z.B. auf Ihrem letzten Einkommenssteuerbescheid oder auf der letzten Lohnabrechnung. Beachten Sie bitte auch den begleitenden Hinweis unter "i".

Bestätigen Sie, dass Sie **nicht** der US-Steuerpflicht unterliegen. Personen, die in den USA steuerpflichtig sind, können **nicht** an myChampions100 teilnehmen.

Klicken Sie auf "Weiter".

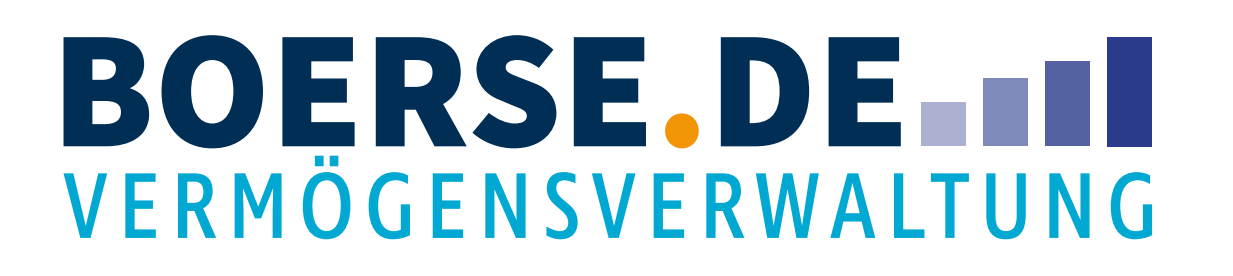

### 4.4 Referenzkonto, Gebühreneinzug und Quelle des Kapitals

Geben Sie hier bitte die IBAN Ihres Referenzkontos an. V diesem werden die **Raten** eines **Sparplans** (falls gewün eingezogen. Außerdem **muss** die Überweisung des Erst anlagebetrags **zwingend** über das **Referenzkonto** erfol

Geben Sie bitte zudem an, aus welchen **Quellen** das eir **Kapital** stammt.

Klicken Sie im Anschluss auf "Weiter".

| Von         | Referenzkontodaten                                                                                                    |                                                                                                    | Wie funktionieren Ein-<br>und Auszahlungen?                                                                                                    |  |
|-------------|----------------------------------------------------------------------------------------------------|----------------------------------------------------------------------------------------------------|----------------------------------------------------------------------------------------------------|--|
| ischt)      | ****                                                                                                    | IBAN*                                                                                                    | Sparpläne ziehen wir für Sie bequem<br>per SEPA-Einzug ein. Es ist leider<br>nicht möglich, Einmaleinzahlungen<br>auf Ihr Baader Konto per Latschrift                                                                                                    |  |
| t-<br>Igen. | Lch erteile der boerse.de Vermögensverwalt<br>monatlichen Sparrate.*<br>Mit Ihrem SEPA-Mandat können Sie in Zukunft bequem Sparrate jeweils am ersten Bankarbeitstag eines Monats von<br>rechnungskonto der Baader Bank. | ung ein SEPA-Lastschriftmandat zum Einzug der<br>arpläne einrichten. Die boerse.de Vermögensverwaltung zieht die<br>Ihrem Referenzkonto ein und übermittelt sie auf das neue Ver- | vorzunehmen. Führen Sie daher<br>Einmaleinzahlungen auf Ihr<br>Verrechnungskonto bei der Baader<br>Bank selber per Überweisung aus.<br>Ein- und Auszahlungen können<br>ausschließlich über dieses<br>Referenzkonto erfolgen. So<br>schützen wir Ihr Geld vor dem<br>Zugriff Dritter. |  |
| ngesetzte   | Gebühreneinzug                                                                                                    |                                                                                                    |                                                                                                    |  |
|             | Lch erteile der boerse.de Vermögensverwalt<br>Verwaltungshonorars.*<br>Die boerse.de Vermögensverwaltung zieht das Verwaltungsh<br>Bank ein.                                                                             | ung ein SEPA-Lastschriftmandat zum Einzug des<br>onorar von Ihrem neuen Verrechnungskonto bei der Baader                                                                          |                                                                                                    |  |
|             | Das von mir eingesetzte Kapital stamı                                                                                                    | mt aus folgenden Quellen:*                                                                                                    |                                                                                                    |  |
|             | Verkauf von Eigentum                                                                                                    |                                                                                                    |                                                                                                    |  |
|             | Einkünfte aus (nicht) selbständiger Arbeit                                                                                                    |                                                                                                    |                                                                                                    |  |
|             | <ul> <li>Erbschaft oder Schenkung</li> <li>Einkünfte aus Kapitalvermögen</li> </ul>                                                                                                    |                                                                                                    |                                                                                                    |  |
|             | * Pflichtfeld                                                                                                    |                                                                                                    |                                                                                                    |  |
|             | < Zurück                                                                                                    | Weiter >                                                                                                    |                                                                                                    |  |

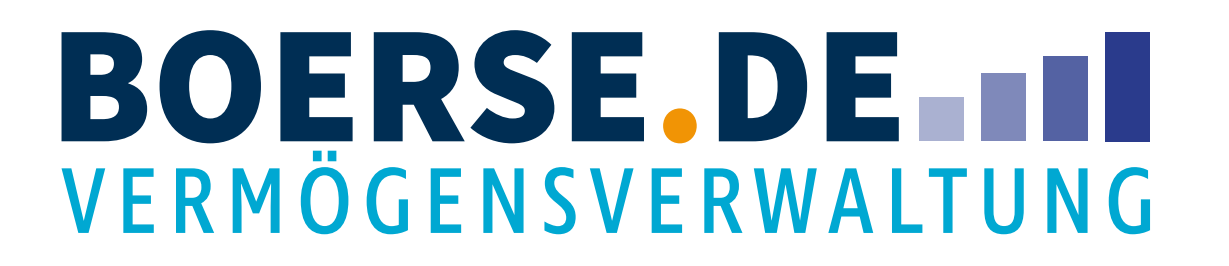

#### 4.5 Sonstige Angaben

Bitte bestätigen Sie die erforderlichen Angaben.

Klicken Sie auf "Weiter".

| stige Angaben                                                                                                    | Stelle?                                                                                                    |
|----------------------------------------------------------------------------------------------------|----------------------------------------------------------------------------------------------------|
| Ich gebe nachfolgende Erklärungen ab:                                                                                                    | myChampions nutzt die Baader<br>Bank als depotführende Stelle. Die<br>Anlageentscheidungen und die<br>Verwaltung Ihres Vermögens erfolg<br>ausschließlich durch die boerse.de<br>Vermögensverwaltung. |
| <ul> <li>Ich bin keine politisch exponierte Person.</li> <li>Politisch exponierte Personen sind natürliche Personen, die wichtige politische Ämter ausführen oder ausgeführt haben<br/>und deren unmittelbare Familienmitglieder oder ihnen bekanntermaßen nahestehende Personen.</li> </ul> |                                                                                                    |
| Ich bestätige, dass ich auf eigene Rechnung handle. Das bedeutet, dass Sie bei der boerse de Vermögensverwaltung mit Ihrem Privatvermögen und nicht mit dem Vermögen Dritter handeln.                                                                                                    |                                                                                                    |
| <ul> <li>Ich erkläre mich einverstanden, dass mir alle erforderlichen Informationen sowie<br/>Belege in meine Postbox zugestellt werden.</li> </ul>                                                                                                    |                                                                                                    |
| <ul> <li>Ich bestätige, dass die Baader Bank AG Orders außerhalb eines regulierten Marktes<br/>oder eines multilateralen Handelssystems auch außerbörslich ausführen darf.</li> </ul>                                                                                                    |                                                                                                    |
| Ich stimme ausdrücklich zu, dass die Baader Bank AG bereits vor Ablauf der ge-<br>setzlichen Widerrufsfrist mit der Ausführung der aus dem Depotvertrag ge-<br>schuldeten Leistung beginnen darf.                                                                                            |                                                                                                    |
| Ich entbinde die Baader Bank AG gegenüber dem Finanzportfolioverwalter von<br>den Pflichten des Bankgeheimnisses und willige in die Übermittlung meiner<br>Daten ein.                                                                                                    |                                                                                                    |

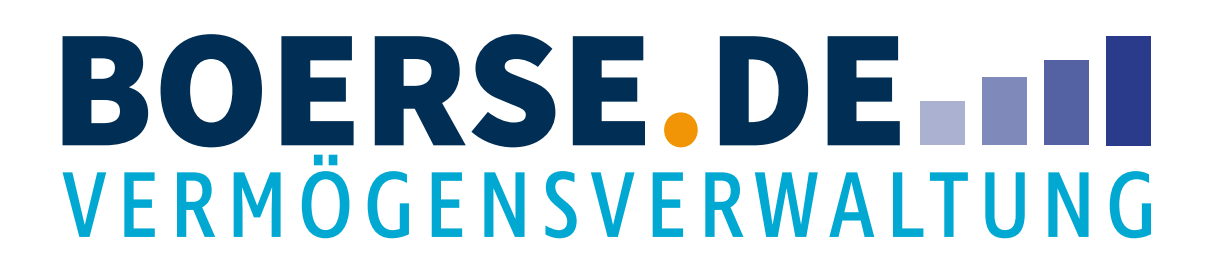

#### 5. Vertragsunterlagen (Mail)

Im Folgenden bekommen Sie eine E-Mail mit den Verträgen. Diese liegen zunächst nicht in personalisierter Form vor. Sie werden nach Abschluss des Identifikationsprozesses personalisiert in Ihrer myChampions100 Postbox zur Verfügung gestellt.

## myCHAMPI@NS100

#### myCHAMPI@NS

#### Einsicht der Verträge und Dokumente bei myChampions

Guten Tag,

vielen Dank für Ihr Interesse an **my**Champions. In der Anlage finden Sie alle Verträge und Dokumente in nicht personalisierter Form. Nach Abschluss der Verträge werden diese dann personalisiert in Ihrer myChampions-Postbox abgelegt.

Wann immer Sie Fragen haben, steht Ihnen der myChampions-Service gerne zur Verfügung. Bei Anlagen- und Produktfragen erreichen Sie uns telefonisch unter 08031 2033-330 oder per E-Mail an info@anlegerservice.de. Bei Fragen zur Depoteröffnung erreichen Sie uns unter 08031 2033-100 oder per E-Mail an service@mychampions.de.

Mit bester Empfehlung Ihr

myChampions-Service

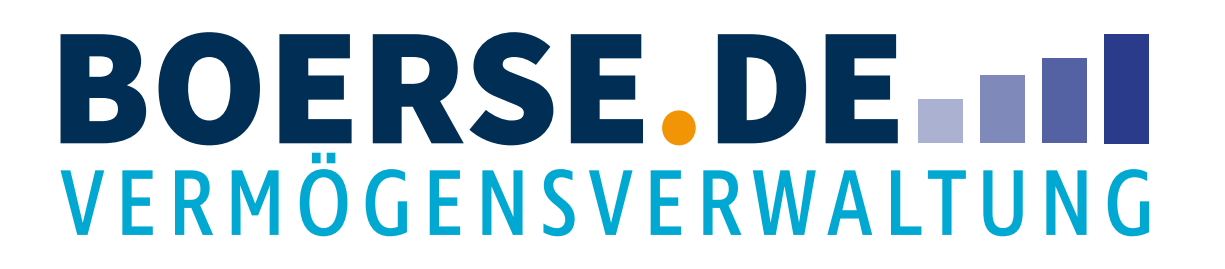

#### 5.1 Vertragsunterlagen zur Kenntnisnahme und Archivierung (Mail-Anhänge)

| PDF | myChampions - Vermögensverwaltungsvertrag.pdf<br>2 MB | ~ | PDF | Baader Bank - Depoteröffnungsantrag.pdf<br>760 KB | ~ | PDF | Baader Bank<br>695 KB |
|-----|-------------------------------------------------------|---|-----|---------------------------------------------------|---|-----|-----------------------|
| PDF | myChampions - Kundendokumente.pdf<br>327 KB           | ~ | PDF | Baader Bank - Informationen.pdf<br>415 KB         | ~ | PDF | Baader Bank<br>503 KB |

Lesen Sie die angehängten pdf-Dateien (Vertragsunterlagen) bitte aufmerksam durch. Zum Lesen benötigen Sie den kostenlosen Acrobat Reader.

| ık - Angaben nach Steuerrecht.pdf | PDF | myChampions - SEPA-Lastschriftmandate.pdf<br>2 MB | ~ PDF | myChampions - Preisverzeichnis.pdf<br>110 KB | ~ |
|-----------------------------------|-----|---------------------------------------------------|-------|----------------------------------------------|---|
| ık - Bedingungen.pdf              |     |                                                   |       |                                              |   |

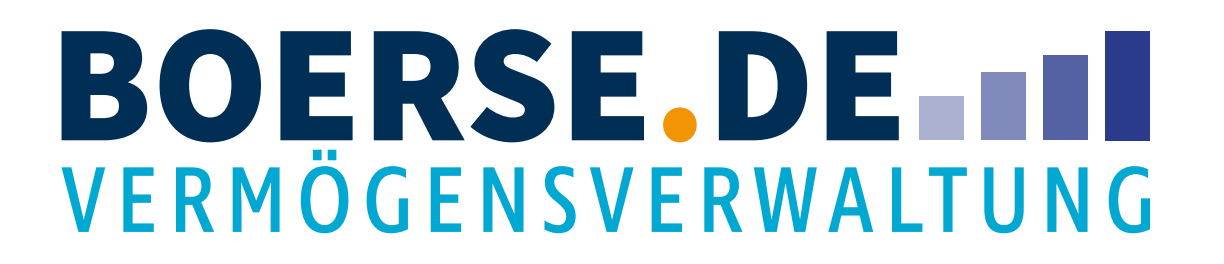

### 5.2 Übersicht

| Meine D                                                                                                    | okumente                                                  |
|----------------------------------------------------------------------------------------------------|-----------------------------------------------------------|
| Basierend auf Ihren Eingaben können Sie nun Ihre Vertr<br>dauerhaft und jederzeit in Ihrer Postbox zum Download | ragsdokumente einsehen. Alle Dokumente<br>d bereitstehen. |
| Personendaten                                                                                                   | Kontaktdaten                                              |
| ****                                                                                                    | ****                                                      |
|                                                                                                    |                                                           |
| Steuerdaten                                                                                                    | Referenzkonto                                             |
| ****                                                                                                    | ****                                                      |
|                                                                                                    |                                                           |
|                                                                                                    |                                                           |
|                                                                                                    | Daten änder                                               |
|                                                                                                    |                                                           |

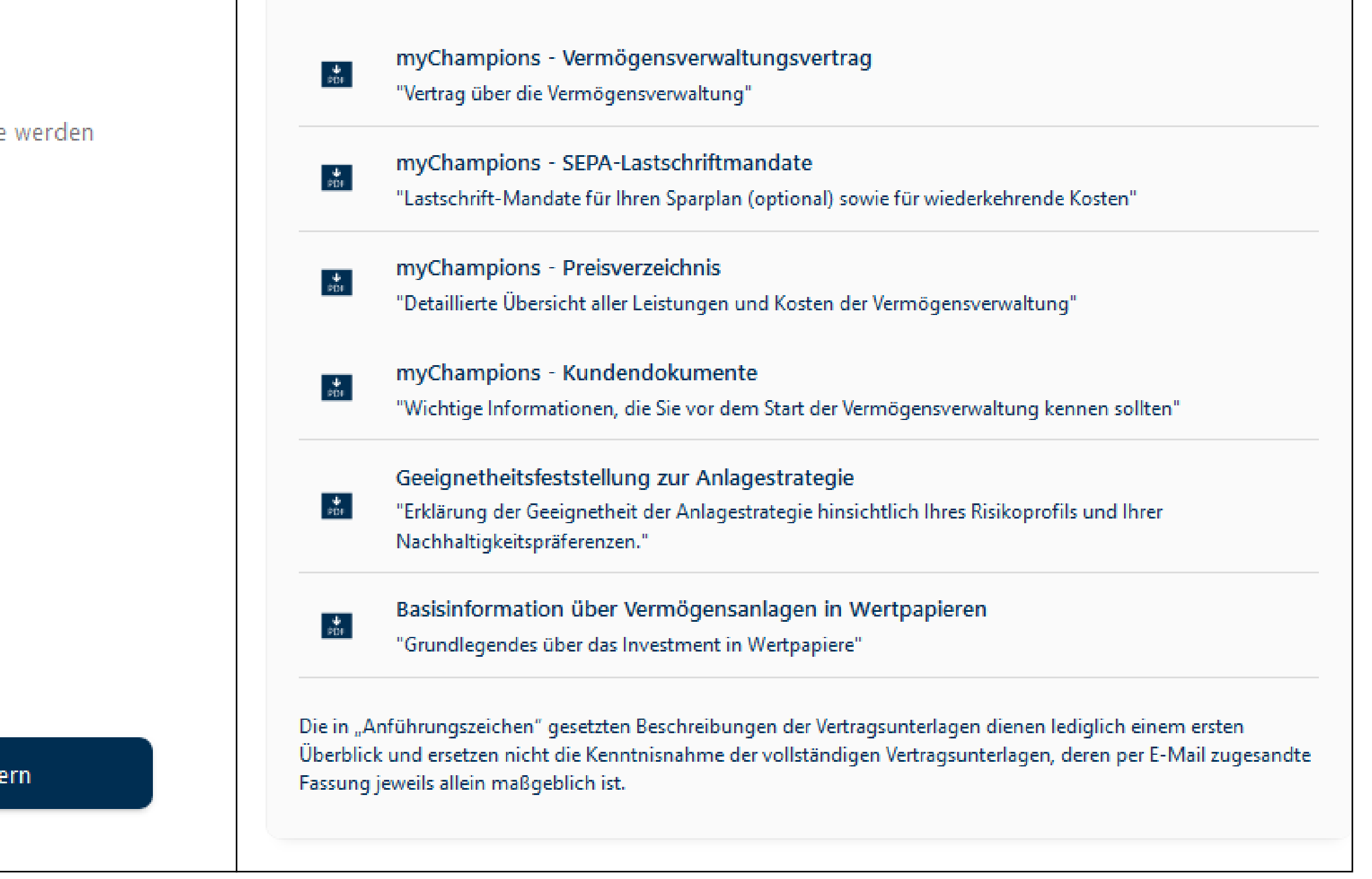

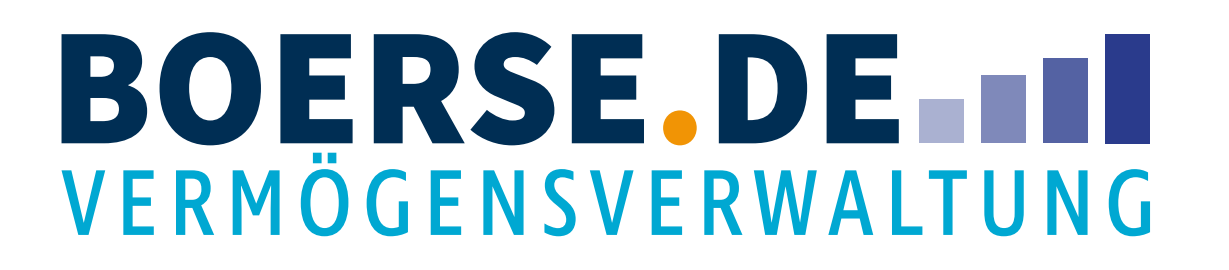

#### 6. Identifikation

Sie erhalten eine **Mail** sowie ein **Pop-Up**, das Sie zur **Identifikation** weiterleitet.

#### Bitte identifizieren Sie sich

Bitte rufen Sie den Link <u>https://go.idnow.de</u>/ auf, um die Identifikation über unseren Partner IDnow zu starten. Sie benötigen dazu einen gültigen Lichtbildausweis. Ihre IDnow Vorgangsnummer lautet: \*\*\*\*\*

< Schließen

### myCHAMPI@NS100

#### myCHAMPI@NS

#### **Identifikation starten**

Guten Tag,

Sie können Ihre Identifikation ganz bequem von zuhause aus durchführen. Bitte rufen Sie den Link https://go.idnow.de/ auf, um die Identifikation über unseren Kooperationspartner IDnow zu starten.

IDnow führt mit Ihnen ein Videotelefonat, in dem Ihre Daten überprüft werden. Bitte halten Sie dafür einen gültigen Personalausweis bereit.

Ihre IDnow Vorgangsnummer lautet: \*\*\*\*\*

Wann immer Sie Fragen haben, steht Ihnen der myChampions-Service gerne zur Verfügung. Bei Anlagen- und Produktfragen erreichen Sie uns telefonisch unter 08031 2033-330 oder per E-Mail an info@anlegerservice.de. Bei Fragen zur Depoteröffnung erreichen Sie uns unter 08031 2033-100 oder per E-Mail an service@mychampions.de.

Mit bester Empfehlung Ihr

myChampions-Service

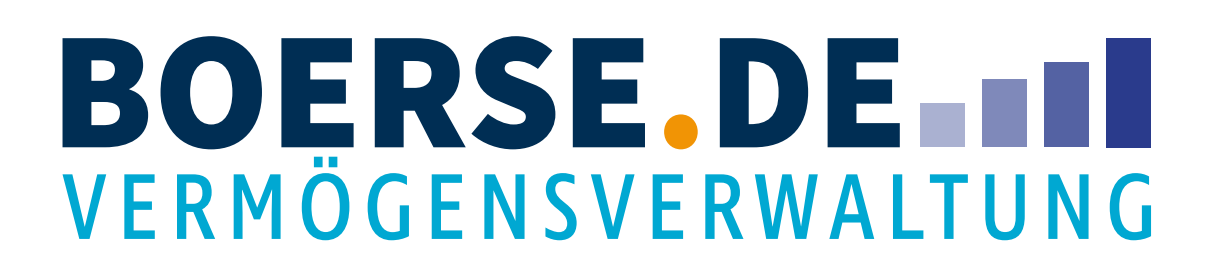

#### 6. Identifikation

Für die folgende Identifikation benötigen Sie

- Einige Minuten Zeit in einem ruhigen Umfeld.
- Ihren Pass oder Ihren Personalausweis.
- Ein Smartphone mit Kamerafunktion oder einen Laptop mit Kamera und ein Mobiltelefon.

Wichtig: Die Telefonnummer, unter der das Mobiltelefon bzw. Smartphone erreichbar ist, muss zwingend der Nummer entsprechen, die Sie unter Kontaktdaten angegeben haben. Ansonsten kann die Identifikation nicht durchgeführt werden.

# myCHAMPI@NS100

Beim Videoanruf werden Sie aufgefordert, den Personalausweis oder Pass **in die Kamera** zu halten.

Während der Identifikation wird Ihnen eine **SMS** auf die **vorher angegebene Mobilnummer** gesendet, in der sich ein **Code** befindet. Diesen geben Sie bitte nach Aufforderung in das Feld am Ende des Prozesses ein, um den Vertrag **digital** zu unterschreiben.

Eine Unterschrift auf Papier ist daher nicht mehr nötig.

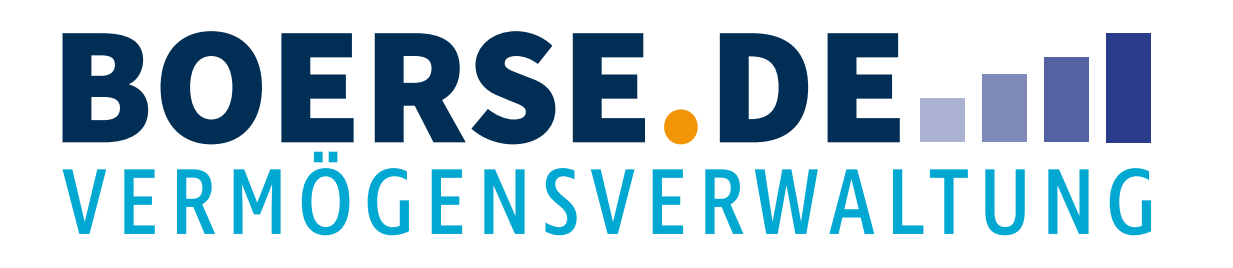

#### 6.2 Hilfestellung zur Identifikation über IDnow

In diesem Video, das leider nur in englischer Sprache verfügbar ist, können Sie sich über die einzelnen Schritte im Voraus informieren.

https://www.youtube.com/watch?v=5L8v8KxdJ7U

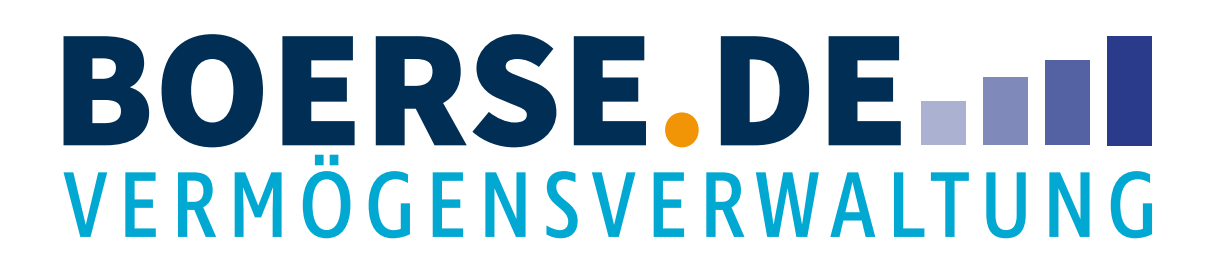

#### Abschließende Schritte

Im **Anschluss** an das IDnow-Verfahren erhalten Sie die gültigen, **personalisierten Verträge** ins myChampions Postfach.

Die **Depoteröffnung** benötigt in der Regel ca. zwei **Bankarbeitstage.** 

Die **Erstanlagesumme** überweisen Sie bitte **selbstständig** an die Baader Bank. Die entsprechende IBAN finden Sie entweder in Ihrer myChampions100 Post Box oder in der myChampions100-App.

Sollten Sie einen **Sparplan** eingerichtet haben, werden diese Raten direkt über das erteilte **SEPA-Mandat** von Ihrem Verrechnungskonto eingezogen.

# myCHAMPI@NS100

Wünschen Sie darüber hinaus, Ihre Anlage direkt am **Smartphone** einsehen zu können, laden Sie bitte die **myChampions100-App** direkt im <u>PlayStore</u> oder AppStore herunter und loggen Sie sich mit Ihren Anmeldedaten ein.

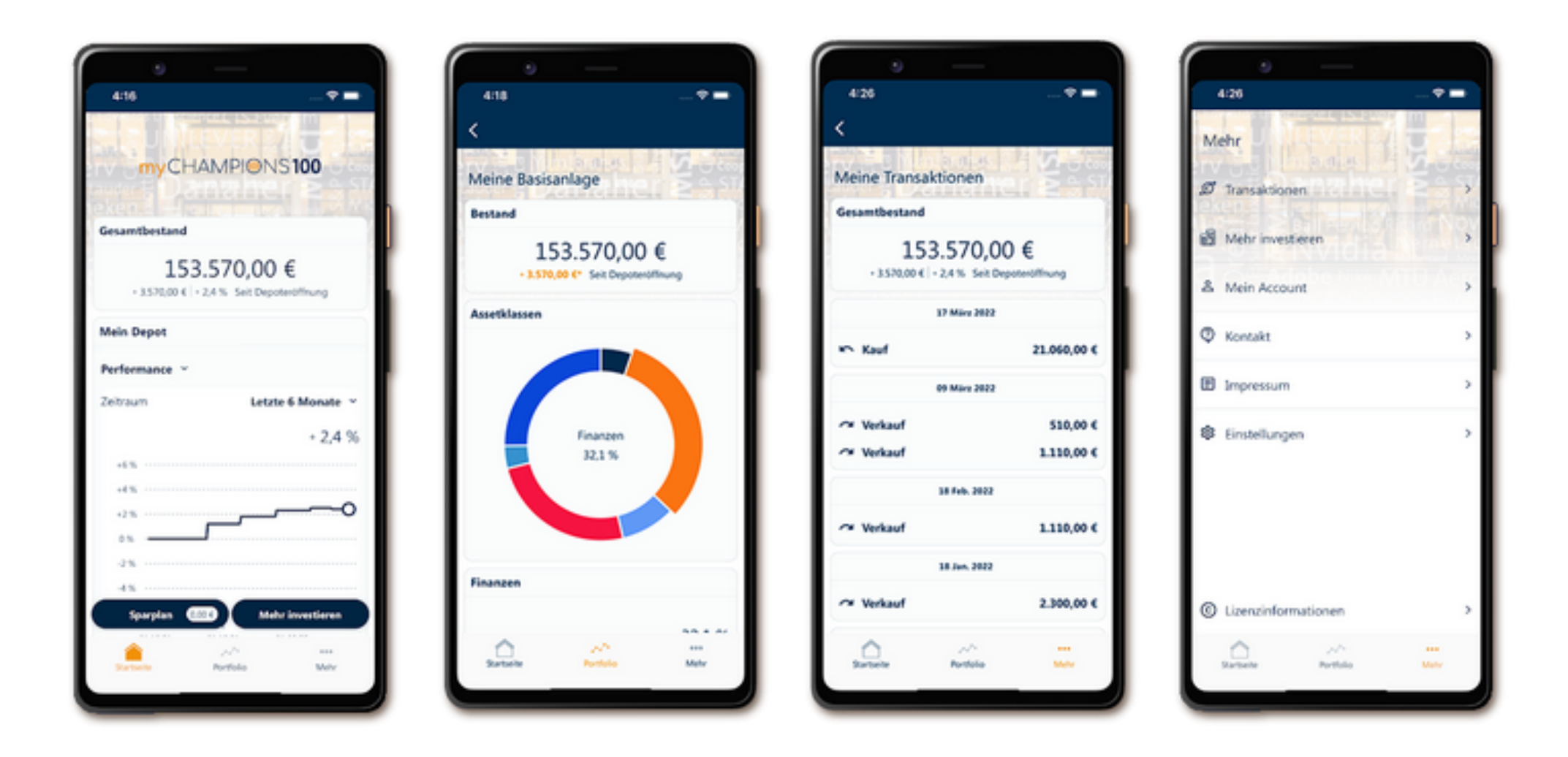

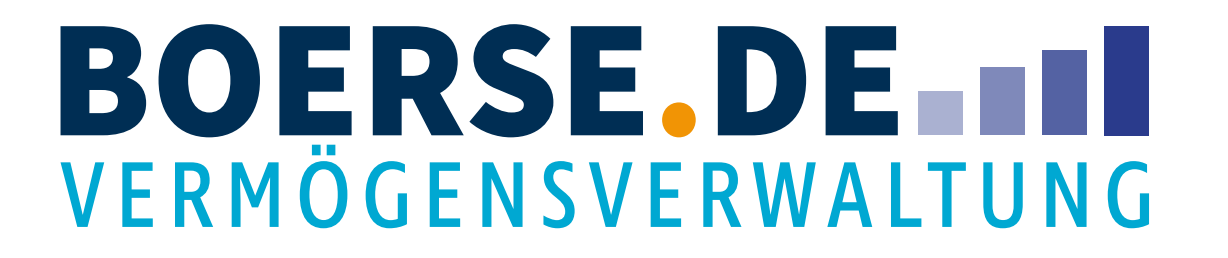

### Haben Sie Fragen zu myChampions100?

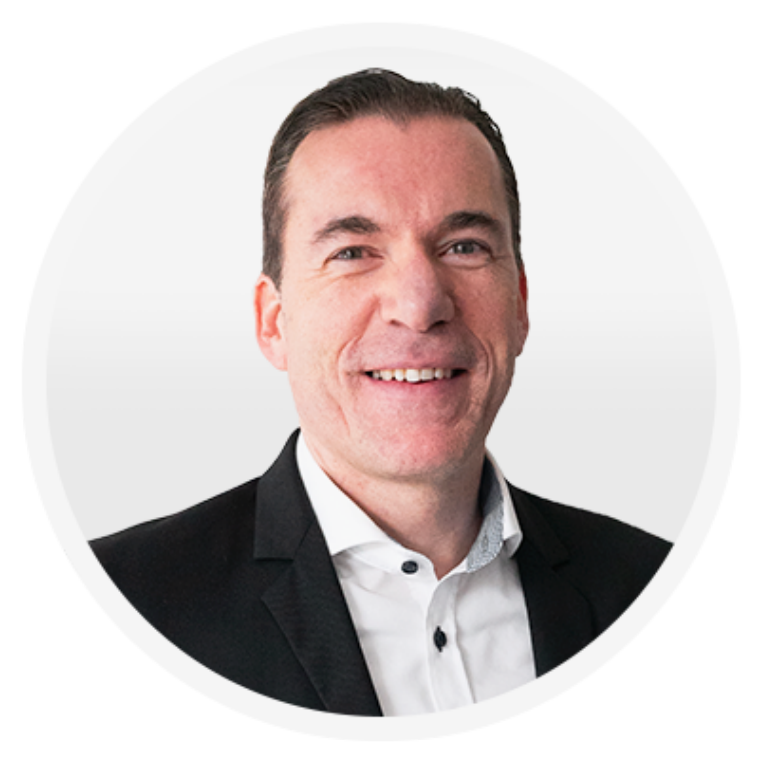

Telefon: 08031 2033-504 E-Mail: info@anlegerservice.de

### myCHAMPI@NS100

#### **Christian Kämmerer**

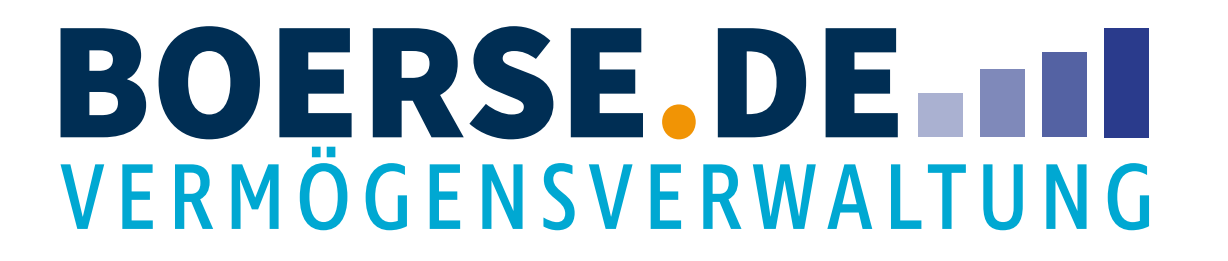

**Rechtliche Hinweise** 

Herausgeber:

boerse.de Vermögensverwaltung GmbH Dr.-Steinbeißer-Str. 10 D-83026 Rosenheim

08031 2033-330 info@anlegerservice.de Mai 2025

# myCHAMPI@NS100

Haftungsausschluss:

Alle in dieser Broschüre enthaltenen Informationen können ohne Vorankündigung geändert werden und werden ohne Übernahme von Haftung und Garantie, weder ausdrücklich noch stillschweigend bezüglich Aktualität, Genauigkeit, Vollständigkeit, Richtigkeit oder der Verwendbarkeit für einen bestimmten Zweck zur Verfügung gestellt.

Diese Publikation wird nur aus Gründen der Kundenannehmlichkeit zur Verfügung gestellt und stellt weder eine rechtliche oder finanzielle Beratung noch eine verbindliche Verpflichtung der boerse.de Vermögensverwaltung GmbH dar.

Hinweis: Das vorliegende Handbuch ist ein unverbindlicher Ratgeber; für Vollständigkeit und Richtigkeit übernimmt der Herausgeber keine Gewähr. Sämtliche Angaben dienen der Information; sie besitzen keinerlei rechtsgeschäftliche Bedeutung. Nachdruck, auch auszugsweise, nur mit schriftlicher Genehmigung des Herausgebers